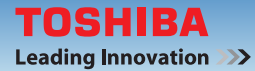

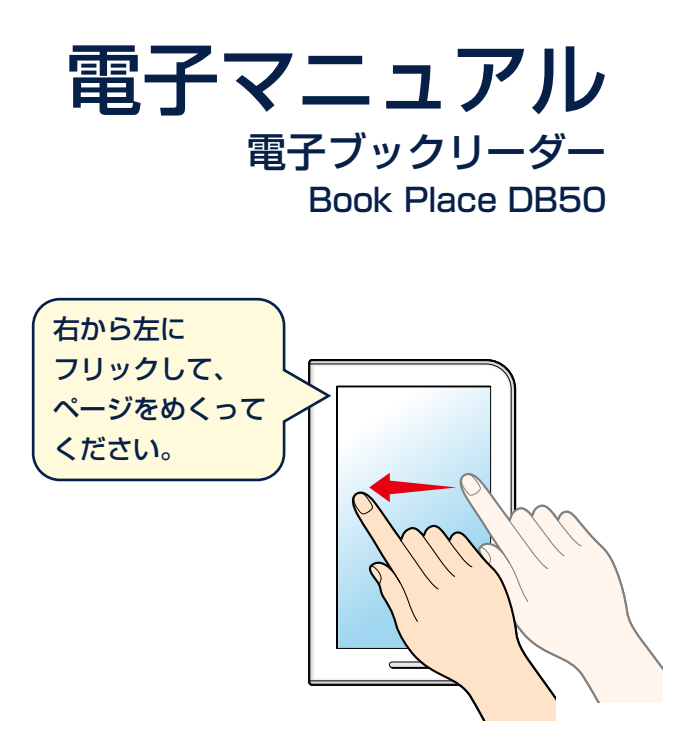

ご使用になる前に、別冊の『安心してお使いいただく ために/サポートガイド』を必ずお読みください。

# もくじ

| も<br>電子<br>電子 | くじ<br>子マニュアルの操作メニューを表示してみる<br>子マニュアルの構成について | i    |
|---------------|---------------------------------------------|------|
| 本書            | 書について                                       | iii  |
| 1章            | 本製品の基本操作                                    | 1-1  |
| 1             | 画面操作の流れ                                     | 1-2  |
| 2             | 本棚画面の見かた                                    | 1-4  |
| З             | ステータスバー(画面上部)                               | 1-10 |
| 4             | 各部の名称                                       | 1-14 |
| 5             | 指での操作のしかた                                   | 1-16 |
| 6             | 文字入力の方法 (キーボード)                             | 1-18 |
| 7             | 電源を入れる/切る                                   | 1-24 |
| 8             | 充電する                                        | 1-27 |
| 2章            | 購入する/ストア関連                                  | 2-1  |
| 1             | 書籍を購入する                                     | 2-2  |
| 2             | ブックプレイスに会員登録する                              | 2-6  |
| З             | ブックプレイスと同期する                                | 2-8  |
| 3章            | 読む                                          | 3-1  |
| 1             | 読みたい書籍を選ぶ                                   | 3-2  |
| 2             | 本棚画面 (棚表示) から書籍を選ぶ                          | 3-3  |
| З             | リスト表示に切り替えて書籍を選ぶ                            | 3-4  |

| 4                                     | 読書履歴から書籍を選ぶ                                                                                                    | 3-8                                                     |
|---------------------------------------|----------------------------------------------------------------------------------------------------|---------------------------------------------------------|
| 5                                     | 読みかけの書籍の読書を再開する                                                                                                    | 3-9                                                     |
| 6                                     | 書籍を読む                                                                                                    | 3-10                                                    |
| 7                                     | 読みながらできる操作について                                                                                                    | 3-12                                                    |
| 8                                     | 「目次」やほかのページにジャンプする                                                                                                    | 3-14                                                    |
| 9                                     | 気になったページにしおりを設定する                                                                                                    | 3-16                                                    |
| 10                                    | 気になったところにマーカーを付ける                                                                                                    | 3-19                                                    |
| 11                                    | 気になった単語の意味を調べる                                                                                                    | 3-22                                                    |
| 12                                    | 書籍内の文字を検索する                                                                                                    | 3-23                                                    |
| 13                                    | サムネイル表示する                                                                                                    | 3-24                                                    |
| 14                                    | 画面の明るさ、文字サイズなどを変更する                                                                                                   | 3-25                                                    |
| 15                                    | 書籍を音声で読み上げる                                                                                                    | 3-29                                                    |
| 16                                    | 音声読み上げ用の「よみ」を追加する                                                                                                    | 3-32                                                    |
|                                       |                                                                                                    |                                                         |
| 4章                                    | 設定する                                                                                                    | 4-1                                                     |
| 4章<br>1                               | 設定する<br>設定画面について                                                                                                    | <b>4-1</b><br>4-2                                       |
| <b>4章</b><br>1<br>2                   | <b>設定する</b><br>設定画面について<br>設定画面-ストア                                                                                   | <b>4-1</b><br>4-2<br>4-4                                |
| <b>4章</b><br>1<br>2<br>3              | <b>設定する</b><br>設定画面について<br>設定画面-ストア<br>設定画面-本棚                                                                        | <b>4-1</b><br>4-2<br>4-4<br>4-6                         |
| <b>4章</b><br>1<br>2<br>3<br>4         | <b>設定する</b><br>設定画面について<br>設定画面-ストア<br>設定画面-本棚<br>設定画面-ビューアー                                                          | <b>4-1</b><br>4-2<br>4-4<br>4-6<br>4-8                  |
| <b>4章</b><br>1<br>2<br>3<br>4<br>5    | <b>設定する</b><br>設定画面について<br>設定画面-ストア<br>設定画面-本棚<br>設定画面-ビューアー<br>設定画面-端末                                               | <b>4-1</b><br>4-2<br>4-4<br>4-6<br>4-8<br>4-10          |
| 4章<br>1<br>2<br>3<br>4<br>5<br>6      | <b>設定する</b><br>設定画面について<br>設定画面-ストア<br>設定画面-本棚<br>設定画面-ビューアー<br>設定画面-端末<br>無線LANを設定する                                 | 4-1<br>4-2<br>4-4<br>4-6<br>4-8<br>4-10<br>4-12         |
| 4章<br>1<br>2<br>3<br>4<br>5<br>6<br>7 | <b>設定する</b><br>設定画面について<br>設定画面-ストア<br>設定画面-本棚<br>設定画面-ビューアー<br>設定画面-ビューアー<br>設定画面-端末<br>無線LANを設定する<br>Bluetoothを設定する | 4-1<br>4-2<br>4-4<br>4-6<br>4-6<br>4-10<br>4-12<br>4-16 |

| 5章 | その他の操作                   | 5-1  |
|----|--------------------------|------|
| 1  | 書籍を保管棚に移動する              | 5-2  |
| 2  | 書籍の詳細情報を表示する             | 5-6  |
| З  | レビューを投稿する                | 5-8  |
| 4  | 本棚画面 (棚表示)をカスタマイズする      | 5-10 |
| 5  | ほかの端末で購入した書籍を読む          | 5-18 |
| 6  | PDFを見る                   | 5-19 |
| 7  | 省電力モードについて               | 5-20 |
| 8  | 無線通信機能を一括OFFする           | 5-21 |
| 9  | ソフトウェアをアップデートする          | 5-22 |
| 10 | microSDメモリカードの取り扱い       | 5-24 |
| 11 | しおりやマーカーをバックアップする        | 5-27 |
| 12 | 本製品を初期化 (リセット) する        | 5-29 |
| 13 | ユーティリティ画面                | 5-32 |
| 14 | 音楽を再生する                  | 5-37 |
| 6章 | 困ったときは/付録                | 6-1  |
| 1  | 困ったときのQ&A集               | 6-2  |
| 2  | 技術基準適合について               | 6-8  |
| З  | 無線LAN / Bluetoothに関するご注意 | 6-9  |
| 4  | 「サポート情報」Webページについて       | 6-11 |

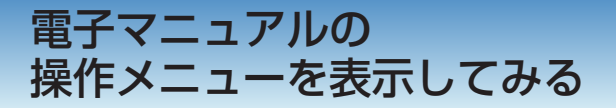

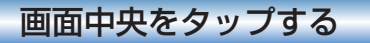

メニューアイコンが表示されます。 \* 消えた場合は、もう一度、画面中央をタップしてください。

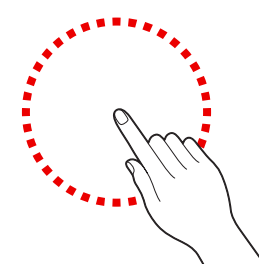

#### ●電子マニュアルで使える、主なメニューアイコン

|    | 目次    | 1章~6章では、タップするとその章の目次が表示<br>されます。目次から、読みたいページを開けます。                                   |
|----|-------|--------------------------------------------------------------------------------------|
| *+ | 頁ジャンプ | タップするとスライダーが表示されます。<br>スライダーを操作して、ページジャンプします。                                        |
|    | しおり   | タップすると、設定画面が表示されます。<br>気になったページ (複数可) にしおりを設定すると、<br>次回以降しおり一覧から選んで表示できるように<br>なります。 |
| ò  | 画面輝度  | タップするとスライダーが表示されます。<br>スライダーを操作して、画面の明るさを調整します。                                      |

その他の機能などの詳細は「3章7 読みながらできる操作について」 (P.3-12)を参照してください。

# 電子マニュアルの構成について

章ごとに本が分かれています。 本棚画面の各章の本をタップして、 お読みください。

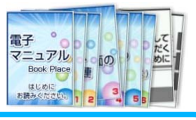

#### ●1章 本製品の基本操作

本製品のメイン画面となる本棚画面の見かたやステータス バーの見かた、各部の名称、文字入力の方法など、本製品の 基本操作について説明しています。

#### ●2章 購入する/ストア関連

「ブックプレイス」(電子書籍ストア)から書籍を購入する 操作や、ストア関連の操作について説明しています。

#### ●3章 読む

書籍を読む操作、読書中にできる操作、音声読み上げ機能な どについて説明しています。

#### ●4章 設定する

設定画面の各項目や、無線LANなどの設定方法について説 明しています。

#### ●5章 その他の操作

書籍の保管棚への移動、省電力モードへの切り替え、ソフ トウェアのアップデート、初期化などの方法や、ユーティ リティ画面について説明しています。

#### ●6章 困ったときは/付録

困ったときのQ&A集、技術基準適合について説明しています。

\* ほかの章を読みたくなったら、本体の [HOME] ボタンを押して本棚 画面に戻り、ほかの章の本をタップしてください。

# 本書について

# ●本書の記号の意味

| ⚠警告 | "取り扱いを誤った場合、使用者が死亡または重<br>傷(*1)を負うことが想定されること"を示し<br>ます。                         |
|-----|---------------------------------------------------------------------------------|
| ⚠注意 | *取り扱いを誤った場合、使用者が傷害(*2)を<br>負うことが想定されるか、または物的損害(*3)<br>の発生が想定されること*を示します。        |
| お願い | データの消失や、故障、性能低下を起こさないた<br>めに守ってほしい内容、仕様や機能に関して知っ<br>ておいてほしい内容を示します。             |
| メモ  | 知っていると便利な内容を示します。                                                               |
| 参照  | このマニュアルやほかのマニュアルへの参照先<br>を示します。<br>● このマニュアルへの参照の場合…「」<br>● ほかのマニュアルへの参照の場合…『 』 |

- \*1 重傷とは、失明やけが、やけど(高温・低温)、感電、骨折、中毒な どで、後遺症が残るものおよび治療に入院・長期の通院を要する ものをさします。
- \*2 傷害とは、治療に入院・長期の通院を要さない、けが、やけど(高温・低温)、感電などをさします。
- \*3 物的損害とは、家屋・家財および家畜・ペットなどにかかわる拡 大損害をさします。

#### 本書について

#### ●本書の記載について

- 本書に記載している「ブックプレイス」は、電子書籍ストアのことを示しています。
- アプリケーションについては、本製品にプレインストールされているバージョンを使用することを前提に説明しています。 アプリケーションは、今後のソフトウェアのアップデートにより更新される場合があります。
- ●本書に記載している画面やイラストは一部省略したり、実際の 表示とは異なる場合があります。また、本製品の画面を縦に長い 状態で使用することを前提に説明しています。

#### Trademarks

- microSDロゴは商標です。( MSS )
- Bluetoothは、その商標権者が所有しており、東芝はライセン スに基づき使用しています。
- FSKAREN<sup>®</sup>は、富士ソフトの登録商標です。
- ●「IPAフォント」は、IPAの登録商標です。
- Adobe、Adobe ReaderはAdobe Systems Incorporated (アドビシステムズ社)の米国ならびに他の国における商標ならびに登録商標です。
- ●本書に掲載の商品の名称やロゴは、それぞれ各社が商標および 登録商標として使用している場合があります。

#### ●著作権について

音楽、映像、コンピューター・プログラム、データベースなどは著 作権法により、その著作者および著作権者の権利が保護されてい ます。こうした著作物を複製することは、個人的にまたは家庭内で 使用する目的でのみ行うことができます。上記の目的を超えて、権 利者の了解なくこれを複製(データ形式の変換を含む)、改変、複 製物の譲渡、ネットワーク上での配信などを行うと、「著作権侵害」 「著作者人格権侵害」として損害賠償の請求や刑事処罰を受けるこ とがあります。本製品を使用して複製などをする場合には、著作権 法を遵守のうえ、適切な使用を心がけてください。

#### ●お願い

- ●本製品のプラットフォーム、アプリケーション以外をインス トールした場合の動作保証はできません。
- ●本製品のプラットフォーム、アプリケーションは、本製品でのみ 利用できます。
- ●購入時に定められた条件以外で、製品およびソフトウェアの複 製もしくはコピーをすることは禁じられています。取り扱いに は注意してください。
- ●本製品の画像データは、本製品上で使用する以外の用途を禁じます。
- ●本製品はセキュリティ対策のための画面ロックによるPIN /パ スワードの設定や、無線LANの暗号化設定などの機能を備えて いますが、完全なセキュリティ保護を保証するものではありま せん。

セキュリティに関する問題や、生じた損害に関し、当社はいっ さいの責任を負いません。

#### 本書について

- ご使用の際は必ず本書をはじめとする各種説明書と、各種別紙をお読みください。また、本製品の初期設定後に、本棚画面の
   → [端末] → [法的情報]の順にタップし、次の項目をタップして、それぞれ表示される画面をお読みください。
  - ・オープンソースライセンス
  - ・エンドユーザー使用許諾契約
  - ・IPAフォントライセンスv1.0
- アプリケーション起動時に使用許諾書が表示された場合は、内容を確認し、使用する際は同意してください。使用許諾書に同意しないと、アプリケーションを使用することはできません。一部のアプリケーションでは、一度使用許諾書に同意すると、以降起動時に使用許諾書が表示されなくなります。初期化を行った場合には再び使用許諾書が表示されます。
- 『東芝保証書』は、記入内容を確認のうえ、大切に保管してくだ さい。

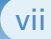

本書について

#### ●環境依存文字について

フォルダー名などに環境依存文字が含まれていると、ファイルの読 み込みや保存などが正常に動作しないことがあります。

ファイル名やファイル内の文字列に環境依存文字が含まれている と、ファイル名が「?」などのように正しく表示されず、正常に動作 しないことがあります。

また、アプリケーション上でファイルの編集中に入力した文字列に 環境依存文字が含まれていると、作成したファイル上で正しく表示 されないことがあります。

このような場合には、環境依存文字を含まない文字列に変更してく ださい。

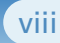

#### 本書について

# H.264/AVC and MPEG-4ライセンスについて

本製品は、AVC、MPEG-4 VISUAL規格特許ライセンスのもとで、 個人的利用および非商業利用目的に限り、お客様が以下のいずれ か、または両方の使用を行うことが許諾されています。(i) AVC、 MPEG-4 VISUAL標準規格に従いビデオをエンコードすること (以下「AVCビデオ」、「MPEG-4ビデオ」という)、(ii) 個人的、非 商業的行為においてお客様によりエンコードされた、または/お よびAVCビデオ、MPEG-4ビデオを提供するためにMPEG LAか らライセンスを受けたビデオ提供者から取得した、AVCビデオ、 MPEG-4ビデオをデコードすること。ほかの使用についてはライ センスを許諾されていません。上記以外の販売、社内利用および商 業的利用など利用/許諾に関する情報については、MPEG LAの HP (http://www.mpegla.com) より入手いただけます。

#### H.264/AVC and MPEG-4 License Notice

THIS PRODUCT IS LICENSED UNDER THE AVC AND MPEG-4 VISUAL PATENT PORTFOLIO LICENSE FOR THE PERSONAL AND NON-COMMERCIAL USE OF A CONSUMER FOR (i)ENCODING VIDEO IN COMPLIANCE WITH THE ABOVE STANDARDS ('VIDEO') AND/OR (ii)DECODING AVC AND MPEG-4 VIDEO THAT WAS ENCODED BY A CONSUMER ENGAGED IN A PERSONAL AND NON-COMMERCIAL ACTIVITY AND/OR WAS OBTAINED FROM A VIDEO PROVIDER LICENSED BY MPEG LA TO PROVIDE SUCH VIDEO. NO LICENSE IS GRANTED OR SHALL BE IMPLIED FOR ANY OTHER USE. ADDITIONAL INFORMATION INCLUDING THAT RELATING TO PROMOTIONAL, INTERNAL AND COMMERCIAL USES AND LICENSING MAY BE OBTAINED FROM MPEG LA,L.L.C. SEE http://www.mpegla.com

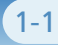

# 1章 本製品の 基本操作

#### 本章のもくじ

| 1 | 画面操作の流れ        | 1-2  |
|---|----------------|------|
| 2 | 本棚画面の見かた       | 1-4  |
| 3 | ステータスバー (画面上部) | 1-10 |
| 4 | 各部の名称          | 1-14 |
| 5 | 指での操作のしかた      | 1-16 |
| 6 | 文字入力の方法(キーボード) | 1-18 |
| 7 | 電源を入れる/切る      | 1-24 |
| 8 | 充電する           | 1-27 |

\*上記の各項目をタップすると、ページジャンプします。

# 1 画面操作の流れ

本製品を起動すると、本棚画面が最初に表示されます。 本棚画面は、本製品のメインとなる画面です。

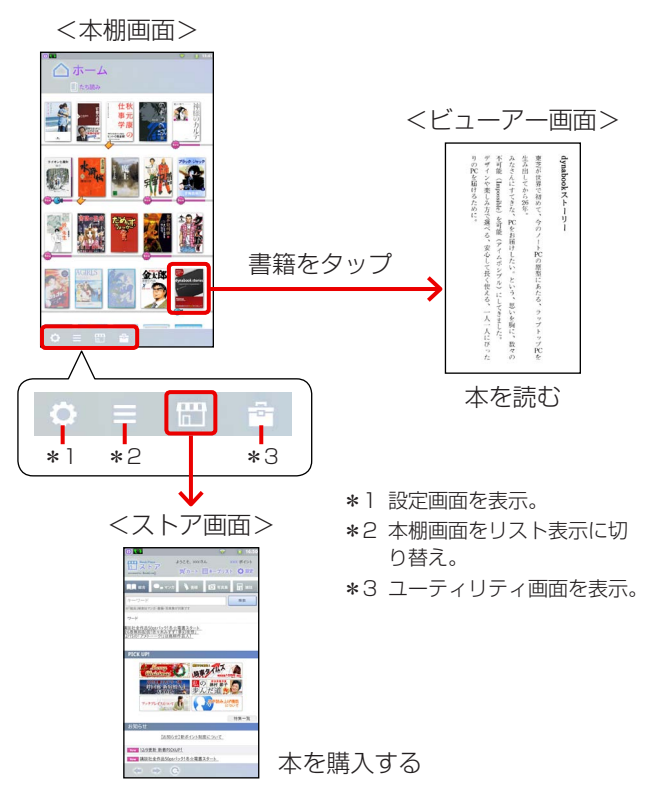

\*本章のもくじを表示するには:画面中央をタップ→

をタップ

#### 1 画面操作の流れ

ほかの画面から、本棚画面に戻りたいとき
 本体の [HOME] ボタンを押すと、どの画面からでも本
 棚画面に戻れます。

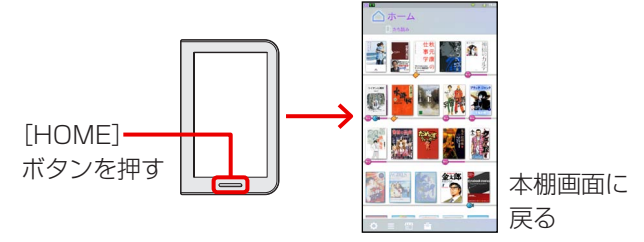

1つ前の操作 (画面) に戻りたいとき

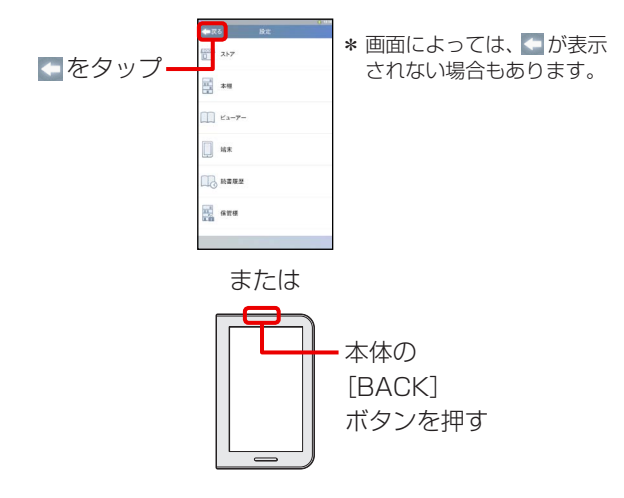

をタップ

# 2 本棚画面の見かた

# ●本棚画面 (棚表示) の見かた

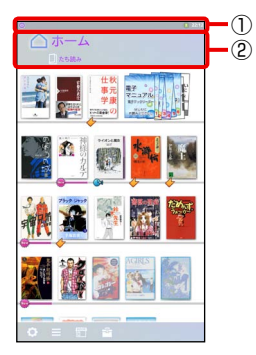

②本棚の種類

左右にフリックすると、本棚が切り替わります。

|            | ホーム棚<br>購入した書籍、定期購読している書籍、電子マニュアル<br>などが並んでいます。                                                   |
|------------|---------------------------------------------------------------------------------------------------|
|            | たち読み棚<br>「今だけタダ読み」:ストアから自動配信される期限付き<br>の書籍(Freeアイコンと期限が表示)<br>「たち読み」 :途中ページまでの試し読みの書籍<br>が並んでいます。 |
| $\lesssim$ | (お客様が新規作成した本棚)                                                                                    |

をタップ

#### 2 本棚画面の見かた

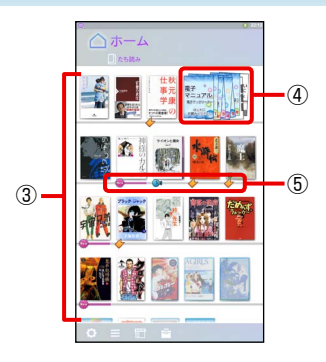

#### ③書籍

タップすると、書籍が開きます。

\* 未ダウンロード状態( 📴)「⑥水色枠で囲まれた、半透明表示 の書籍」)の書籍をタップすると、ダウンロードが開始されます。

④書籍グループ

同じタイトルの雑誌や漫画は、グループ表示されていま す。タップすると1冊ずつ表示され、ピンチイン( 「本章5指での操作のしかた」(P.1-16))するとグループ 表示に戻ります。

⑤ 書籍のステータス

| <b></b>      | 購入しダウンロードしてから、一度も読んでいない<br>書籍 |
|--------------|-------------------------------|
| $\checkmark$ | しおりやマーカーを設定している書籍             |
|              | 音声読み上げ機能に対応している書籍             |

をタップ

#### 2 本棚画面の見かた

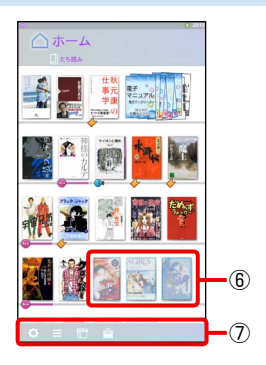

⑥ 水色枠で囲まれた、半透明表示の書籍 書籍データが未ダウンロード状態。購入時にダウンロー ドしなかった書籍や、「今だけタダ読み」などのストアから自動配信される書籍が、未ダウンロード状態になっています。タップすると、自動的にダウンロードされます。 \* ダウンロードには、無線LANでインターネットに接続できる環境 が必要です。

⑦ツールボタン

| 0 | 設定画面を表示。各種設定を行います。                                                        |
|---|---------------------------------------------------------------------------|
|   | 本棚画面をリスト表示 (書籍をタイトル順や著者名<br>順に並べ替えた表示) /棚表示 (書籍の表紙が本棚<br>に並んでいる表示) に切り替え。 |
|   | ストア画面を表示。書籍を購入します。                                                        |
|   | ユーティリティ画面を表示。                                                             |

をタップ

#### 2 本棚画面の見かた

### ●本棚画面の表示モードを切り替える

本棚画面の表示モードは、棚表示/リスト表示の2種類が あります。

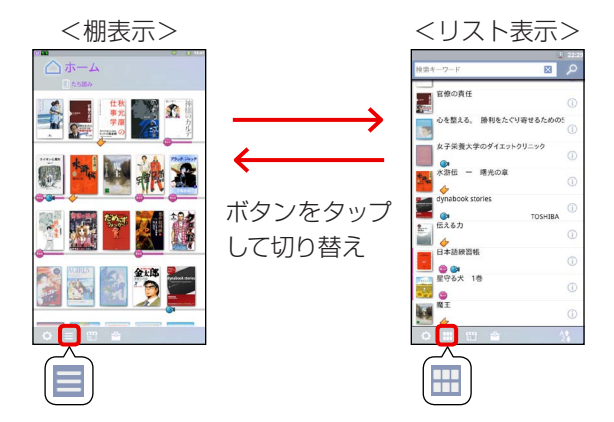

| 棚表示   | 本棚ごとに、書籍が並んでいます。<br>表紙イメージが大きく表示されるので、見た目で直<br>感的に書籍を探しやすい表示モードです              |
|-------|--------------------------------------------------------------------------------|
|       | 好きなように書籍の配置を変更できます。                                                            |
| リスト表示 | 書籍を、タイトル名や著者名などの順番に、本棚の<br>区別なく一覧表示します。<br>書籍の詳細情報の表示やレビュー投稿は、リスト表<br>示から行います。 |

をタップ

#### 2 本棚画面の見かた

購入時の状態では、本体の [HOME] ボタンを押すと、本棚 画面 (棚表示) のホーム棚が表示されます。

本棚画面 (リスト表示)を使い続けたい場合は、本棚画面の ○ → [本棚] → [Homeボタンの動き] の順にタップして、 [最後に開いていた棚へ移動する] をONにしてください。

#### メモ

●本書では、表示モードに関係なくできる操作については、棚表示を前提に説明しています。
 棚表示のみの操作、リスト表示のみの操作については、区別して説明しています。

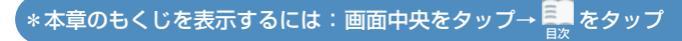

#### 2 本棚画面の見かた

#### ●本棚画面 (リスト表示) の見かた

本棚に関係なく、すべての書籍が一覧表示されます。 書籍グループは開いた状態で、1冊ずつ書籍が表示されま す (グループ表示はありません)。

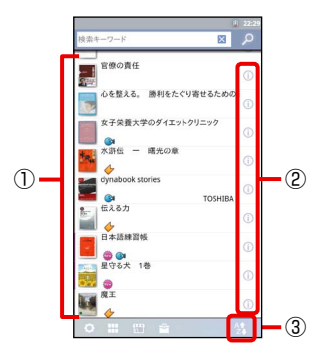

書籍

タップすると、書籍が開きます。

\* 未ダウンロード状態の書籍(水色枠で囲まれた、半透明表示の書 籍)をタップすると、ダウンロードが開始されます。

2 (i)

書籍の詳細情報を表示します。

34

条件を変更して書籍を並べ替えることができます。

書籍のステータスや、 🔮 以外のツールボタンは、本棚画面 (棚表示) と共通です。

をタップ

をタップ

# 3 ステータスバー(画面上部)

ステータスバーには、ブックプレイス(電子書籍ストア)からのメッセージアイコンや、製品の状態を表すステータス アイコンが表示されます。

ステータスバーを下にフリックすると、メッセージやス テータスの詳細を表示できます。

\* メッセージは、無線LANでインターネットに接続できる環境で受信 できます。

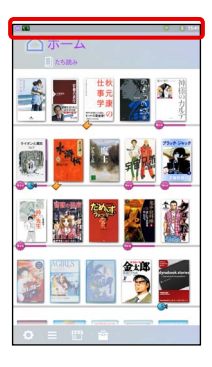

#### 3 ステータスバー (画面上部)

# ●アイコンの例

| 1          | Service Stationからメッセージあり<br>(ソフトウェアのアップデートの通知)                                                                                       |
|------------|----------------------------------------------------------------------------------------------------|
| Ó          | メッセージあり                                                                                                    |
|            | <ul> <li>充電の状態</li> <li>図・・・</li> <li>ぼ量なし ←→ 充電が十分</li> <li>充電中は 2 マークが付きます。</li> </ul>                                             |
|            | <ul> <li>無線LANの電波の強さ</li> <li>電波弱い ←→ 電波強い</li> <li>* 無線LAN機能がOFFのときや、無線LAN機能がONでも無線LANアクセスポイントと通信できていないときは、アイコンは表示されません。</li> </ul> |
| *          | Bluetooth機能がONの状態                                                                                                    |
| *          | Bluetooth接続中                                                                                                    |
| A          | システムエラー、システム警告                                                                                                    |
| <b>■</b> × | 音量を一番下まで下げて、消音の状態                                                                                                    |
| 0          | アラーム設定中                                                                                                    |
| <u>+</u>   | ダウンロード中                                                                                                    |
| <u>†</u>   | アップロード中                                                                                                    |
| Ψ          | パソコンと接続中                                                                                                    |

#### 3 ステータスバー (画面上部)

| 5      | microSDメモリカードが準備中   |
|--------|---------------------|
| a      | microSDメモリカードの取りはずし |
| $\geq$ | Eメール通知              |
|        | 内蔵メモリ容量フル           |
| あ      | 入力する文字種がひらがなの状態     |
| ₋a     | 入力する文字種が半角英字の状態     |
| 1      | 入力する文字種が数字の状態       |

\*本章のもくじを表示するには:画面中央をタップ→ 🔜 をタップ

#### 3 ステータスバー (画面上部)

#### メッセージの例

ステータスバーを下にフリックすると、メッ セージの詳細を表示できます。

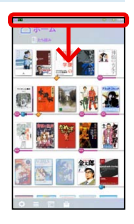

| CO<br>Service Station                   | 夢 第 「5章 9 ソフトウェアをアップデートする」<br>(P.5-22)                                 |
|-----------------------------------------|------------------------------------------------------------------------|
| ログインしてませ<br>ん。クリックして<br>ログインしてくだ<br>さい。 | ブックプレイスへの会員登録/ログインが済んで<br>いないことの通知<br>「2章 2 ブックプレイスに会員登録する」<br>(P.2-6) |
| ○○冊のたち読み<br>棚を更新しました。                   | たち読み棚に新しい書籍が配信されたことの通知                                                 |
| 定期購読雑誌〇〇<br>を更新しました。                    | 定期購読雑誌の新刊発行の通知                                                         |
| ストアとの同期が<br>完了しました。                     | ブックプレイスとの同期が完了したことの通知                                                  |

メッセージの詳細を閉じるには、画面下の を上にフリックしてください。

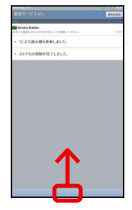

をタップ

# 4 各部の名称

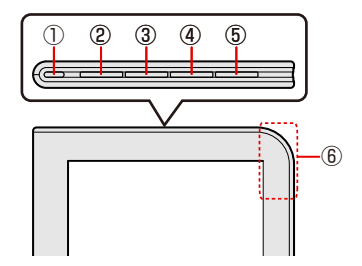

| 1   | 電源ボタン                            |
|-----|----------------------------------|
|     | 電源のON/OFF、サスペンド状態のON/OFFを行います。   |
| 2   | [MENU] ボタン* <sup>1</sup>         |
|     | メニューがある場合にメニューを表示します。本棚画面表示      |
|     | 中に押すと、設定画面が表示されます。               |
| 3   | [BACK] ボタン*1                     |
|     | 1つ前の画面に戻ります。本棚画面表示中に押すと、一番上      |
|     | の棚までスクロールします。                    |
| (4) | [CONTINUE] ボタン                   |
|     | 最後に読みかけていた書籍のページを表示します。長押しす      |
|     | ると、読書履歴を表示します。                   |
| (5) | [VOLUME] ボタン                     |
|     | 「+」「-」で音量を調整します。                 |
| 6   | この部分に無線LANアンテナ、Bluetoothアンテナが内蔵さ |
|     | れています。                           |
|     |                                  |

\*1 [MENU] ボタンや [BACK] ボタンを押す代わりに、画面に表示 されるアイコンをタップしても操作できます。

#### 4 各部の名称

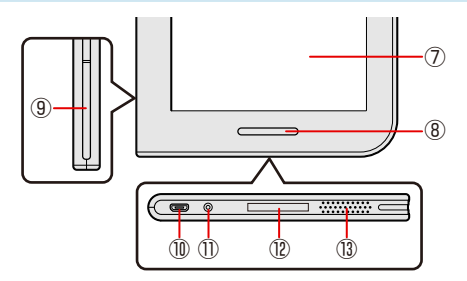

| $\bigcirc$ | ディスプレイ                                                                                                    |
|------------|----------------------------------------------------------------------------------------------------|
| 8          | [HOME] ボタン<br>本棚画面のホーム棚 <sup>*2</sup> を表示します。<br>長押しすると、省電力モードのON / OFFを切り替えます<br>(愛愛) [5章 7 省電力モードについて」(P.5-20))。 |
| 9          | microSDメモリカードスロットのカバー                                                                                              |
| 10         | microUSBコネクタ<br>電源コードを接続します。microBタイプのプラグに対応し<br>ています。                                                             |
| 1          | ヘッドホン端子                                                                                                    |
| (12)       | 型番とシリアルナンバー (S / N)                                                                                                |
| (]3)       | スピーカー                                                                                                    |

\*2 ホーム棚ではなく、最後に表示した本棚を表示するよう、設定の 変更もできます。

#### お願い本製品の取り扱いについて

本製品のコネクタにケーブルを接続した状態で、接続部分に無理 な力を加えないでください。

# 5 指での操作のしかた

本製品の指での操作方法を説明します。

● タップ

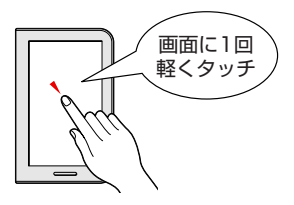

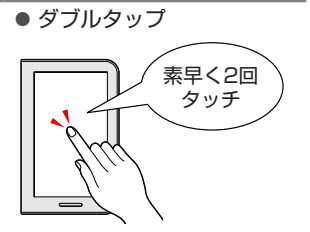

項目をタップして選択したり、文 字キーをタップして文字の入力 を行えます。

表示の拡大/縮小など

• フリック

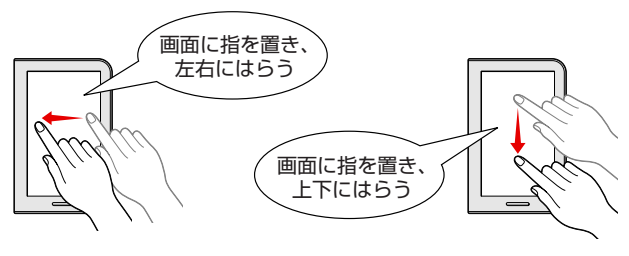

書籍のページをめくるなど本棚を上下にスクロールするなど

\*本章のもくじを表示するには:画面中央をタップ→ 🌉 をタップ

画面に2本の

指を置き閉じる

#### 5 指での操作のしかた

● ピンチアウト

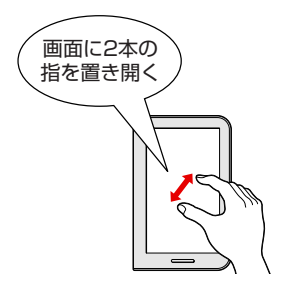

表示の拡大など

● ロングタッチ

● ドラッグ

●ピンチイン

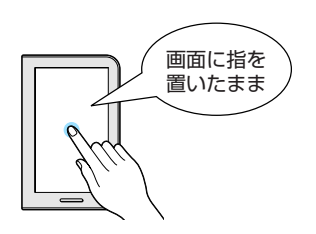

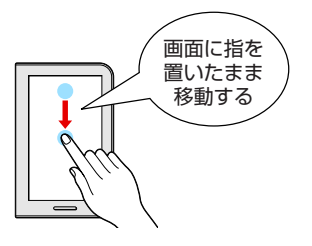

表示の縮小など

触れている項目に対して メニューを表示させるなど

書籍の移動など

【\*本章のもくじを表示するには:画面中央をタップ→ 🌉 をタップ

をタップ

# 6 文字入力の方法(キーボード)

キーボードは、文字入力欄をタップすると表示されます。 購入時の状態では、FSKAREN(エフエスカレン)キーボー ドが表示されるようになっています。

### • FSKAREN $\neq$ $-\pi$ $- \kappa$ (QWERTY $/ 10 \neq$ -)

QWERTY (クウォーティー) の ↓ 、または10キー (テ ンキー) の ■ ◆ をタップすると、QWERTY / 10キーが 切り替わります。

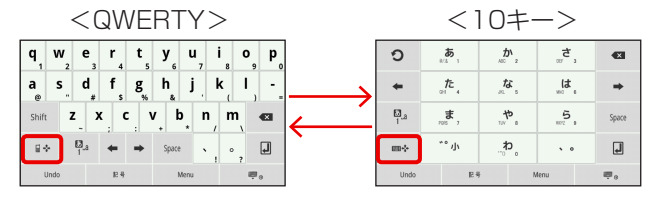

| QWERTY | パソコンのキーボードの、ローマ字かな入力方式 |  |
|--------|------------------------|--|
|        | と同じ要領で文字を入力できます。       |  |
| 10+-   | 携帯電話と同じ要領で文字を入力できます。   |  |

#### メモ

 文字入力欄をタップすると、カー ソル位置にのが表示されます。
 をドラッグするとカーソルを 移動できます。

#### 6 文字入力の方法(キーボード)

# ●QWERTYキーボードでの文字入力方法

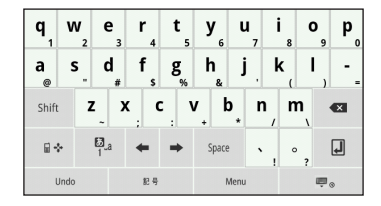

\*入力状態によって、一部のキーの表示内容はかわります。

日本語の入力は、ローマ字かな入力方式で行います。

例)「toshiba」と入力する場合

\* 大文字/小文字は Shift で切り替わります。

- ③ 🛛 をタップする
- 例)「本」と入力する場合
- ① 🗛 をタップして文字種をあモードに切り替える\*1
- ② [h] [o] [n] [n] と入力する
- ③変換候補文字の中から該当する文字をタップ、変換しな い場合は **し**をタップする
- \*1 94 をロングタッチすると文字種一覧が表示されます。カタカナや 全角英字など、より細かい文字種を選べます。

\*本章のもくじを表示するには:画面中央をタップ→ 🌉 をタップ

#### 6 文字入力の方法(キーボード)

#### ●QWERTYキーの一覧

| 文字キー     | 文字種がひらがな、全角カタカナ、半角カタカナの場<br>合は、ローマ字かな入力方式で入力します。                                                    |
|----------|----------------------------------------------------------------------------------------------------|
| Shift    | 英字の大文字/小文字を切り替えます。                                                                                  |
| Alt      | 文字種が数字のとき、入力する文字種を数字→記号に<br>切り替えます。                                                                 |
| ₩ 🖶      | 使用するキーボードを10キーに切り替えます。                                                                              |
| ₿_a<br>1 | 入力する文字種を、ひらがな→半角英字→数字の順番<br>に切り替えます。<br>ロングタッチで文字種一覧を表示させ、入力する文字<br>種をカタカナ/全角英字などに切り替えることもでき<br>ます。 |
| ←/→      | カーソルを移動します。                                                                                         |
| Space    | スペース (空白) を入力します。                                                                                   |
| ×        | カーソルの左側の文字を削除します。                                                                                   |
| ł        | 入力中の文字を確定します。                                                                                       |
| Undo     | 確定した文字列の変換をやり直します。                                                                                  |
| 記号       | 記号を入力します。                                                                                           |
| Menu     | 機能メニューを表示します。                                                                                       |
| •        | キーボードの上に表示される変換候補文字以外の予測<br>候補文字を表示します。                                                             |
|          | 予測候補文字の表示を消します。                                                                                     |
| , o      | キーボードの表示を消します。 再びキーボードを表示<br>したいときは、 入力欄をタップしてください。                                                 |

\_ \*本章のもくじを表示するには:画面中央をタップ→ 🔜 をタップ

#### 6 文字入力の方法(キーボード)

# 10キーでの文字入力方法

| ົງ         | 873 1      | ₩.<br>ABC 2 | ≝                 | ×     |
|------------|------------|-------------|-------------------|-------|
| +          | <b>د</b> . | た。<br>**. 5 | ( <b>t</b><br>∞ 6 | +     |
| ₿_a<br>1   | <b></b>    | *.          | 5<br>NEZ 9        | Space |
| <b>=</b> + | °°小        | <i></i> ,₽, | * 0               | J     |
| Undo       | E 4        | 9 N         | Menu              |       |

\*入力状態によって、一部のキーの表示内容はかわります。

文字キーをタップするごとに、その行に属する文字に切り 替わります。

例) 「本」 と入力する場合

- ① 🗛 をタップして文字種を 🐻 モードに切り替える\*1
- は、を5回タップする
- ③ <u>わ</u>を3回タップする
- ④変換候補文字の中から該当する文字をタップ、変換しない場合は しなのでする
- \*1 04 をロングタッチすると文字種一覧が表示されます。カタカナや 全角英字など、より細かい文字種を選べます。

をタップ

#### 6 文字入力の方法(キーボード)

| 濁点、半濁点<br>(例 「ぱ」 「ば」)       | 文字を入力後 ** <b>小</b> を1回タップすると<br>濁点、2回タップすると半濁点が付く |
|-----------------------------|---------------------------------------------------|
| 小さい文字(例「っ」)                 | 小さくしたい文字 (例 「つ」 など) を<br>入力後 **• <b>小</b> をタップする  |
| 続けて同じ行の文字を<br>入力する (例「あい」)  | 文字を入力後 ➡ を1回タップして<br>カーソルを移動させる                   |
| 英数字を入力する                    | ▋₄ をタップして、文字種を切り替える                               |
| 記号 (@、- (ハイフン)<br>など) を入力する | 18号 をタップする                                        |

#### ●10キーの一覧

| 文字キー             | キーをタップするごとに、文字の行( <b>ぁ</b> ,ならあ行)に<br>属する文字を順番に入力します。                                               |
|------------------|----------------------------------------------------------------------------------------------------|
| 3                | 文字キーをタップしすぎて、入力したい文字を過ぎて<br>しまったときに、前の文字に戻します。                                                      |
| +                | 左方向にカーソルを移動します。                                                                                     |
| <b>₿</b> _а<br>1 | 入力する文字種を、ひらがな→半角英字→数字の順番<br>に切り替えます。<br>ロングタッチで文字種一覧を表示させ、入力する文字<br>種をカタカナ/全角英字などに切り替えることもでき<br>ます。 |
| <b>□</b> • • • • | 使用するキーボードをQWERTYに切り替えます。                                                                            |
|                  | カーソルの左側の文字を削除します。                                                                                   |
| •                | 右方向にカーソルを移動します。                                                                                     |

\_ \*本章のもくじを表示するには:画面中央をタップ→ 🔜 をタップ

#### 6 文字入力の方法(キーボード)

| Space | スペース (空白) を入力します。                                   |
|-------|-----------------------------------------------------|
| ł     | 入力中の文字を確定します。                                       |
| Undo  | 確定した文字列の変換をやり直します。                                  |
| 記号    | 記号を入力します。                                           |
| Menu  | 機能メニューを表示します。                                       |
| •     | キーボードの上に表示される変換候補文字以外の予測<br>候補文字を表示します。             |
|       | 予測候補文字の表示を消します。                                     |
| €     | キーボードの表示を消します。 再びキーボードを表示<br>したいときは、 入力欄をタップしてください。 |

\*本章のもくじを表示するには:画面中央をタップ→ 🔜 をタップ

# 7 電源を入れる/切る

### ⚠警告

電子機器の使用が制限されている場所では本製品の電源を切る 航空機や電子機器の使用が制限されている場所(病院など) に持ち込む場合は、誤動作による事故の原因となるおそれが あるので、本製品の電源を切ってください。 サスペンド状態では、本製品が自動的に復帰することがある ため、完全に電源を切ってください。

#### ●電源を入れる

お願い

電源を入れるときは画面に触れないでください。画面に触れたま ま電源を入れると、タッチパネルが正常に動作しなくなる場合が あります。

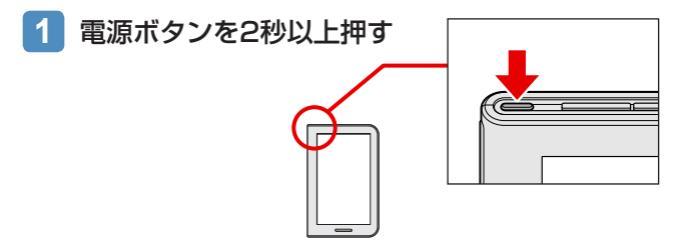
# 7 電源を入れる/切る

# 2 🔜 を右側にスライドする

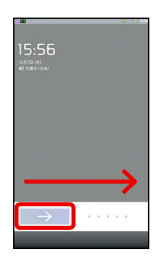

をタップ

#### メモ

電源を入れたあと、しばらく操作しないと、画面表示がOFFになり画面が暗くなります。
 これはサスペンド状態になったためで、故障ではありません。
 電源ボタンを短く押してください。

# ● サスペンド状態(画面表示OFF)にする/解除する

本製品の使用を中断する場合は、サスペンド状態(画面表示 OFF)にします。

#### お願いサスペンド状態について

- 書籍データをダウンロード中に、サスペンド状態にしないでく ださい。書籍データを正しく保存できないことがあります。
- サスペンド中はバッテリーを消耗します。数日以上使用しない 場合は、電源を切るようにしてください。

#### 7 電源を入れる/切る

#### 1 電源ボタンを短く押す

\* 2秒間押すとメニューが表示されます。 \* 5秒以上押すと強制終了するので、ご注意ください。

# 2 サスペンド状態を解除するときは、再度、電源ボタンを短く押す

\_\_→\_\_を右側にスライドします。

## ●電源を完全に切る

#### お願い 電源を切るとき

- 書籍データのダウンロード中など、microSDメモリカードや 内蔵メモリにアクセス中は電源を切らないでください。データ が消失するおそれがあります。
- 電源を切ったあとすぐに、電源を入れないでください。故障の 原因となります。

#### 1 電源ボタンを2秒間押す

\* 5秒以上押すと強制終了します。

- 2 [電源を切る] をタップする
- 3 [OK] をタップする

\*本章のもくじを表示するには:画面中央をタップ→

をタップ

# 8 充電する

充電中でも、本製品を操作することができます。

# ⚠警告

● ACアダプターは本製品に付属のものを使用する 本製品付属以外のACアダプターを使用すると電圧や(+) (-)の極性が異なっていることがあるため、火災・破裂・発 熱のおそれがあります。

また、付属のACアダプターをほかの製品に使用しないでください。

# ⚠注意

● 付属の電源コードは、本製品付属のACアダプター以外には使用しない

付属の電源コードは、本製品付属のACアダプター専用です。

#### お願い

をタップ

## 8 充電する

- 1 電源コードのプラグをACアダプターに接続する
- 2 電源コードのもう一方のプラグを本製品の microUSBコネクタに差し込む
- 3 ACアダプターの電源プラグをコンセントに差し 込む

充電が自動的に始まります。

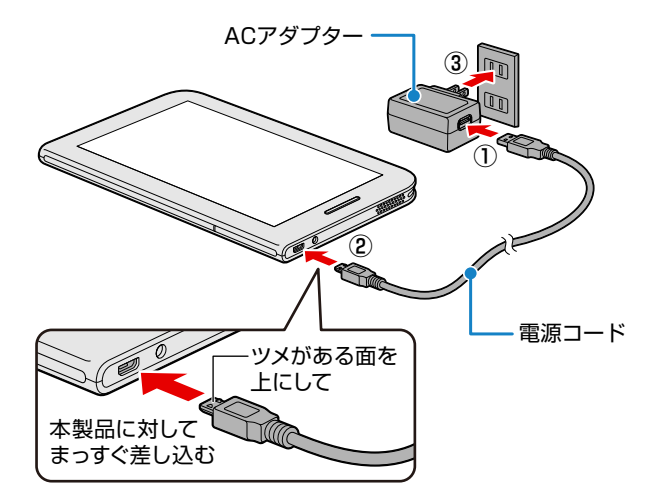

購入する/ 2章 ストア関連

## 本章のもくじ

| 1 | 書籍を購入する        | 2-2 |
|---|----------------|-----|
| 2 | ブックプレイスに会員登録する |     |
| 3 | ブックプレイスと同期する   | 2-8 |

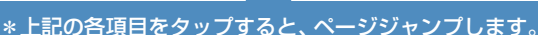

2-1

# 1 書籍を購入する

あらかじめ、無線LANの設定と、「ブックプレイス」(イン ターネット上の電子書籍ストア)への会員登録が必要です。

の消みでない場合

「4章 6 無線LANを設定する」(P.4-12)、

「本章 2 ブックプレイスに会員登録する」(P.2-6)

購入には、無線LANでインターネットに接続できる環境が 必要です。

書籍の購入についてご不明な点は、株式会社BookLiveにお 問い合わせください。

参照 お問い合わせ先について 『取扱説明書』

\* ストア画面は、随時更新されます。 本書で説明している手順や画面は、変更されている場合があります。

\*本章のもくじを表示するには:画面中央をタップ→ 🌉 をタップ

#### 書籍を購入する

# 1 本棚画面の 🛗 をタップする

\* 本棚画面は本体の [HOME] ボタンを押す と表示されます。

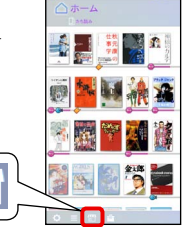

CALL PROPERTY IN

をタップ

O HERRER I

「ブックプレイス」サイトの画面(ストア画面)に切り替わります。 購入手順やストア画面の詳細については、画面内にある[ご利用ガイド]をご覧ください。

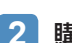

#### 購入する書籍を探す

書籍は、ジャンル、作品名、著者名、出版社名などから探すことができます。

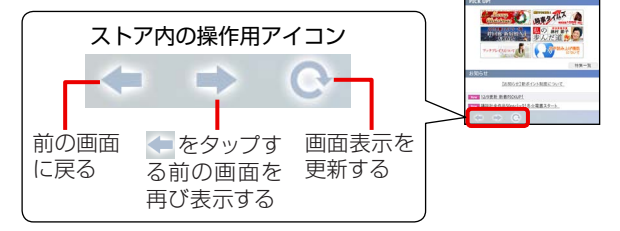

#### 書籍を購入する

#### 3 画面に従って、書籍を購入する

- \* [購入] ボタンの近くに [立ち読み] ボタンが表示される場合 があります。「立ち読み」とは、途中のページまで試し読みで きる機能です。「立ち読み」の書籍は、本棚画面のたち読み棚 に追加されます。
- \* [購入] ボタンが表示されず [読む] ボタンが表示されている 書籍は、すでに購入済みです。

#### メモ

 ・購入の際のお支払い方法は、ポイントの利用、クレジットカードを選べます。ポイントの事前購入は、本棚画面の

 ○ → [ストア] → [ポイント購入]の順にタップして行うことができます。

#### 4 画面に従って、書籍データをダウンロードする

- 購入後、書籍データをダウンロードすると、書籍が読 める状態になります。
- \* 書籍によっては、ここでダウンロードできないものもあります。
- \* 書籍によっては購入後、一定期間しかダウンロードできない 場合があります。

#### メモ

- ここでダウンロードしないと、書籍は未ダウンロード状態で本 棚画面に追加されます。この場合、本棚から書籍をタップしたタ イミングで、自動的にダウンロードされます(ダウンロードに は、無線LANでインターネットに接続できる環境が必要です)。
- ●購入履歴はブックプレイスのサーバ側で管理されています。本 製品の初期化などで本製品から書籍データが消失しても、ブッ クプレイスと同期すれば復元できます。

\*本章のもくじを表示するには:画面中央をタップ→ 🌉 をタップ

## 1 書籍を購入する

## 5 本棚画面に戻るときは、本体の [HOME] ボタン を押す

購入した書籍は、本棚画面のホーム棚の最上段左端に 追加されています。

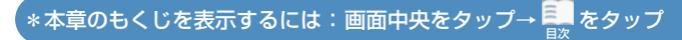

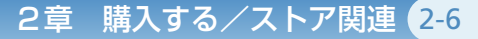

# 2 ブックプレイスに会員登録する

本製品の初回起動時に、ブックプレイス(電子書籍ストア) に会員登録しなかったり、ログインしなかった場合は、ス テータスバーにメッセージが通知されます。

- \* ブックプレイスに会員登録/ログインしないと、書籍を購入することができません。
- \* 会員登録やログインには、無線LANでインターネットに接続できる 環境が必要です。

#### メモ

- 登録済みのブックプレイスの会員情報を変更する場合は、本棚 画面の ○ → [ストア]の順にタップしてください。
- 1 ① が表示されているステータス バーを下にフリックする
- 2 「ログインしてません。クリック してログインしてください。」の メッセージをタップする

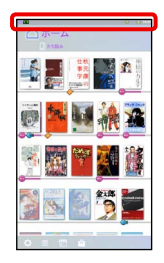

をタップ

# 2 ブックプレイスに会員登録する

• 「ブックプレイス」を初めてご利用になる場合 [今すぐ無料会員登録する]をタップして、画面に従って 会員情報を登録してください。

参照 会員登録の手順の詳細について『取扱説明書』

会員登録についてご不明な点は、株式会社BookLiveにお問い合わせください。

参照 お問い合わせ先について 『取扱説明書』

- すでにアカウントをお持ちの場合
  - ブックプレイスに登録済みのメールアドレスとパス ワードを入力する
  - ② [ログイン] をタップする

\*本章のもくじを表示するには:画面中央をタップ→ 🛼 をタップ

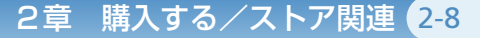

# 3 ブックプレイスと同期する

本製品は、電源を入れたタイミングや一定のタイミング で、自動的にブックプレイス(電子書籍ストア)と同期し ます。

\* 同期には、無線LANでインターネットに接続できる環境が必要です。

ブックプレイスと同期すると、次の情報が更新されます。

- 定期購読雑誌の新刊発行の情報
- 「今だけタダ読み」の情報
- パソコンなどのほかの端末で購入した書籍の情報 など

書籍の購入履歴は、ブックプレイスのサーバ側で管理されています。

本製品の初期化などで書籍データが消失した場合でも、 ブックプレイスと同期すると、書籍の情報を復元できます。

ブックプレイスとの同期は、設定画面から手動で行うこと もできます。

【\*本章のもくじを表示するには:画面中央をタップ→ 🌉 をタップ

# 3 ブックプレイスと同期する

# ●手動で同期する方法

### 🔹 設定画面を表示させる

\* 本棚画面の 2 をタップする、または本棚画面表示中に本体 の [MENU] ボタンを押すと、表示されます。

# 2 [本棚] → [ストアと同期] をタップする

# 3 メッセージを確認して [OK] をタップする

# ●同期したあと

本棚画面が更新されます。

書籍データは未ダウンロード状態です。 書籍をタップする とダウンロードが開始されます。

\* ダウンロードには、無線LANでインターネットに接続できる環境が 必要です。

\_\*本章のもくじを表示するには:画面中央をタップ→

をタップ

3-1

3章 読む

# 本章のもくじ

| 1  | 読みたい書籍を選ぶ           | 3-2  |
|----|---------------------|------|
| 2  | 本棚画面(棚表示)から書籍を選ぶ    | 3-3  |
| 3  | リスト表示に切り替えて書籍を選ぶ    | 3-4  |
| 4  | 読書履歴から書籍を選ぶ         | 3-8  |
| 5  | 読みかけの書籍の読書を再開する     | 3-9  |
| 6  | 書籍を読む               | 3-10 |
| 7  | 読みながらできる操作について      | 3-12 |
| 8  | 「目次」やほかのページにジャンプする  | 3-14 |
| 9  | 気になったページにしおりを設定する   | 3-16 |
| 10 | 気になったところにマーカーを付ける   | 3-19 |
| 11 | 気になった単語の意味を調べる      | 3-22 |
| 12 | 書籍内の文字を検索する         | 3-23 |
| 13 | サムネイル表示する           | 3-24 |
| 14 | 画面の明るさ、文字サイズなどを変更する | 3-25 |
| 15 | 書籍を音声で読み上げる         | 3-29 |
| 16 | 音声読み上げ用の「よみ」を追加する   | 3-32 |
|    |                     |      |

\*上記の各項目をタップすると、ページジャンプします。

# 3章 読む 3-2

# 1 読みたい書籍を選ぶ

読みたい書籍を選ぶには、次の方法があります。

| 本棚画面 (棚表示)         | ◎ ■ ○ 「本章 2 本棚画面(棚表示)から書籍を            |
|--------------------|---------------------------------------|
| から選ぶ               | 選ぶ」(P.3-3)                            |
| リスト表示に             | ○ 「本章 3 リスト表示に切り替えて書籍を                |
| 切り替えて選ぶ            | 選ぶ」(P.3-4)                            |
| 読書履歴から選ぶ           | ●○○○○○○○○○○○○○○○○○○○○○○○○○○○○○○○○○○○○ |
| 読みかけていた<br>書籍を呼び出す | ◎ ■ 「本章 5 読みかけの書籍の読書を再開す る」(P.3-9)    |

【\*本章のもくじを表示するには:画面中央をタップ→ 🛼 をタップ

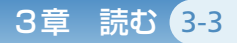

# 2 本棚画面(棚表示)から書籍を選ぶ

#### 本棚画面 (棚表示) で本棚を選ぶ

\*本棚画面は、本体の [HOME] ボタンを押すと表示されます。

|    | ホーム棚                                                           |
|----|----------------------------------------------------------------|
|    | 購入した書籍、電子マニュアルなどが並ぶ                                            |
|    | たち読み棚<br>「今だけタダ読み」(ストアから自動配信される期限<br>付きの書籍)/「たち読み」(試し読みの書籍)が並ぶ |
| 22 | (お客様が新規作成した本棚)                                                 |

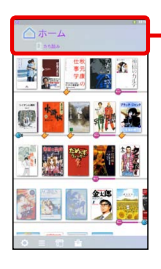

ここを左右にフリックすると 本棚が切り替わる

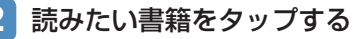

- \* 未ダウンロード状態の書籍をタップ すると、ダウンロードが開始されま す。
- \*1 書籍の表紙が途中で切れている 場合はその先に書籍が並んでい ます。表紙が途中で切れている書 籍をフリックすると、スクロール できます。

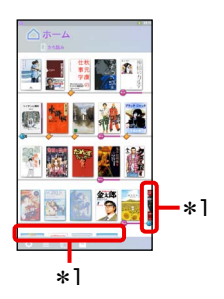

をタッブ

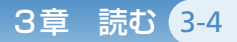

本棚画面をリスト表示に切り替えて、タイトル順や著者名 順にソートしたり、キーワード検索して書籍を探すことが できます。

# ●タイトル順や著者名順にソートして書籍を探す

本棚画面 (リスト表示) では、書籍を次の条件で並べ替える ことができます。

- タイトル名
- 著者名
- 出版社名
- 購入日
- 発売日
- 最終閲覧日時

に戻ります。

#### 1 本棚画面の 📃 をタップする

リスト表示に切り替わります。 \* リスト表示の冊をタップすると、棚表示

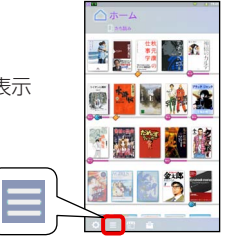

をタップ

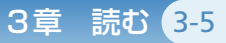

2 🔣 をタップする

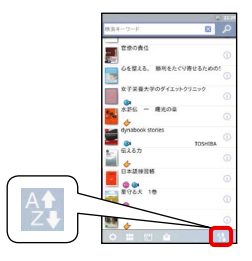

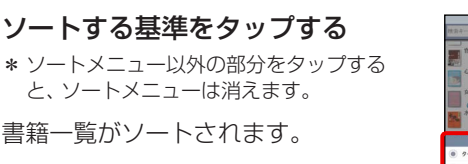

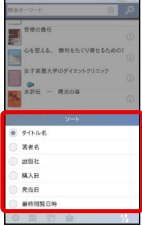

をタップ

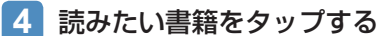

3

- \* 書籍が増えると、1 画面内に表示しきれなくなります。 上下にフリックして、スクロールしてください。
- \* 未ダウンロード状態の書籍をタップすると、ダウンロードが 開始されます。

## ●キーワード検索して書籍を探す

本棚画面 (リスト表示) では、キーワード検索で書籍のタイトルを探すことができます。

#### ●キーワード検索のヒント

- カタカナや英数字の全角文字/半角文字は、検索時に区別されます。
- ひらがなとカタカナは、検索時に区別されます。
- 英字の大文字/小文字は、検索時には区別されません。
- AND検索ができます。キーワードとキーワードの間にスペース(全角文字/半角文字のいずれでも可)を入力すると、その両方のキーワードを含むタイトルを検索します。
- "で囲うと、1単語として扱われて検索します(" 内のスペースは、全角文字/半角文字は区別されます)。
  - 例) "the sun"と入力して検索すると、「the sun」が含まれている タイトルを検索します(「the」と「sun」の間に単語が入って いたり、「the」と「sun」の順番が逆のタイトルは検索されま せん)。

#### 🚺 本棚画面の 📃 をタップする

リスト表示に切り替わります。 \* リスト表示の # をタップすると、 棚表示 に戻ります。

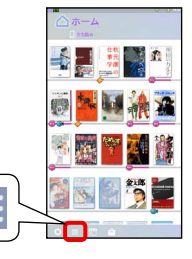

をタップ

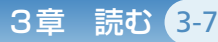

# 2 キーワードを入力する

入力欄をタップし、表示された キーボードで入力してくださ い。

#### 検索結果が表示されます。

| 検索キーワード            |    |
|--------------------|----|
| 70084              |    |
|                    |    |
| ● ●を整える、 勝利をたぐり寄せる | 0  |
| 女子栄養大学のダイエットクリニッ!  | 0  |
| 本部伝 一 増光の単         |    |
| dynabook stories   |    |
| 10 Előn            |    |
| 0.0                |    |
| 296X 10            | 0  |
| AT AT              |    |
| 0 II () A .        | 12 |

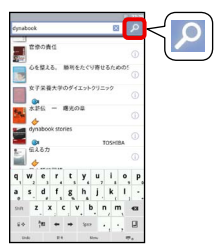

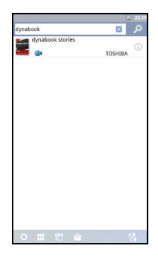

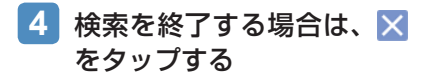

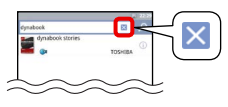

をタップ

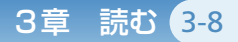

# 4 読書履歴から書籍を選ぶ

今までの読書履歴を表示して、書籍を選びます。

# 1 本体の [CONTINUE] ボタンを長押しする

読書履歴が表示されます。 \* 本棚画面の ◯ → [読書履歴] をタップしても表示できます。

# 2 読書履歴から、読みたい書籍を タップする

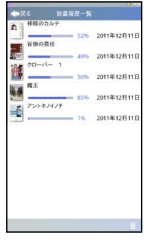

をタップ

メモ

●読書履歴の右下の前をタップすると、読書履歴を削除できます。

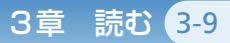

# 5 読みかけの書籍の読書を再開する

読みかけていた書籍の読書を、本体の [CONTINUE] ボタ ンで再開できます。

読書中に別の操作(書籍の購入やブラウザの閲覧など)を 行っても、[CONTINUE] ボタンを押すと、直前に開いてい た書籍のビューアー画面に戻ります。

## 1 本体の [CONTINUE] ボタンを押す

直前に開いていた書籍のビューアー画面が表示されま す。

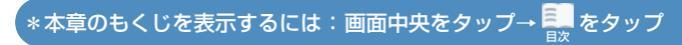

# 6 書籍を読む

書籍を選ぶと、読みかけの書籍は、読みかけのページが表示されます。

## ページをめくる

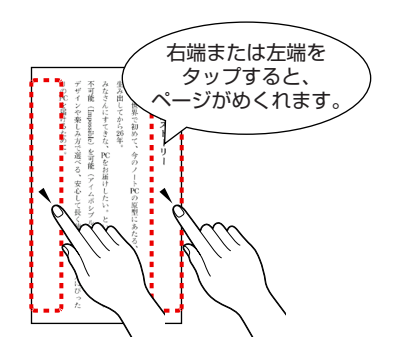

- \* 左右にフリックしても、 ページはめくれます。
- \* 書籍によっては、右端/ 左端のタップでページ がめくれない場合があ ります。左右にフリック してページをめくって ください。
- \* 書籍によって、右開き/ 左開きがあります。

# ●表示を拡大/縮小する

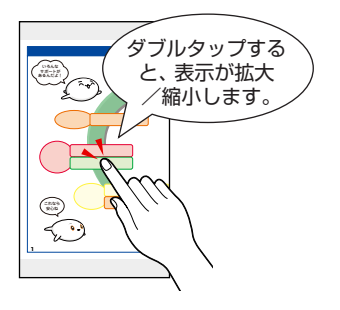

- \* ピンチアウト/ピンチインで も、拡大/縮小できます。
- \* ダブルタップやピンチアウト /ピンチインは、マンガや雑 誌などの対応書籍のみ有効で す。小説などの文字サイズを 拡大するときは、文字サイズ の設定を変更してください (受知)「本章 14 画面の明 るさ、文字サイズなどを変更 する」(P.3-25))。

\*本章のもくじを表示するには:画面中央をタップ→ 🌉 をタップ

## 6 書籍を読む

- 読んでいる最中に画面が暗くなった(サスペンド状態になった)ときは、電源ボタンを短く押してください。
   画面が表示されるので、ロックを解除すると、再び読みかけのページが表示されます。
- 読みかけのページ情報は、書籍ごとに自動的に保持されます。次回書籍を開いたときは、読みかけのページが表示されるので、しおりを設定したり、どこまで読んだかを覚えておく必要はありません。
- 本製品の持ちかたを縦向き⇔横向きに回転すると、ページ表示が切り替わるように、設定を変更することができます。

表示例)

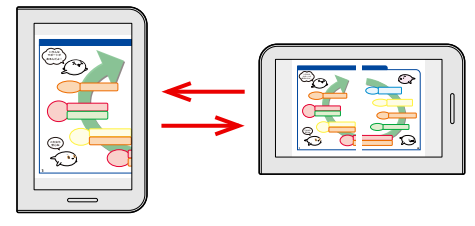

<画面が縦向き>

<画面が横向き>

をタップ

- \* 設定の変更は、本棚画面の (◎) → [端末] → [画面の回転] の順にタッ ブして行ってください。
- \* 書籍によって、ページの切り替わりかたは異なります。
- \* 設定を変更しても書籍によっては、ページ表示が切り替わらない場 合があります。

7 読みながらできる操作について

- ページ中央をタップ、または本体の [MENU] ボタンを押すと、メニューア イコンが表示されます。
- \* 書籍によって、ページ中央をタップしても メニューアイコンが表示されない場合があ ります。
- \* 再度ページ中央をタップすると、メニュー アイコンは消えます。
- \* 書籍によって、メニューアイコンの各機能 に対応していない場合があります。

#### ●画面右上のアイコン

|   |    | 書籍内の文字を検索します。          |  |
|---|----|------------------------|--|
| Q | 検索 | 梦照●「本章 12 書籍内の文字を検索する」 |  |
|   |    | (P.3-23)               |  |

#### ●画面下側のアイコン

| 111 | 目次    | 目次から、読みたいページを開けます。<br>◎● 「本章 8 「目次」 やほかのページにジャンプ<br>する」(P.3-14)           |
|-----|-------|---------------------------------------------------------------------------|
|     | 頁ジャンプ | スライダーを操作して、ページジャンプします。<br>(本章 8 「目次」 やほかのページにジャンプ<br>する」 (P.3-14)         |
|     | しおり   | 気になったページ (複数可) にしおりを設定し<br>ます。<br>図録 「本章 9 気になったページにしおりを設定<br>する」(P.3-16) |

\*本章のもくじを表示するには:画面中央をタップ→

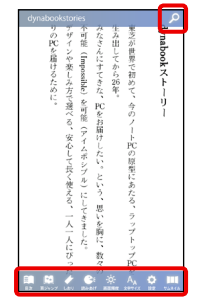

をタッブ

3章 読む 3-12

3章 読む 3-13

## 7 読みながらできる操作について

| e              | 読みあげ  | 音声での読み上げを開始します。                                                            |
|----------------|-------|----------------------------------------------------------------------------|
| Ņ.             | 画面輝度  | <ul> <li>画面の明るさを調整します。</li> <li></li></ul>                                 |
| A <sub>A</sub> | 文字サイズ | スライダーを操作して、文字サイズを調整し<br>ます。<br>◎ ■ 「本章 14 画面の明るさ、文字サイズなど<br>を変更する」(P.3-25) |
| ¢              | 設定    | 背景色などを変更します。<br>◎●● 「本章 14 画面の明るさ、文字サイズなど<br>を変更する」(P.3-25)                |
|                | サムネイル | サムネイル表示から、読みたいページを探せ<br>ます。                                                |

#### ●その他の操作

文字にマーカーやメモを付けられます。

参照
「本章 10 気になったところにマーカーを付ける」 (P.3-19)

3章 読む 3-14

# 8 「目次」やほかのページにジャンプする

書籍を読んでいるときに、「目次」やほかのページにジャン プすることができます。

# ●「目次」にジャンプする

\*書籍によっては、「目次」が用意されていない場合があります。

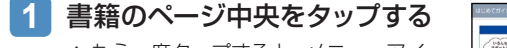

- \* もう一度タップすると、メニューアイ コンは消えます。
- \* 書籍によって、ページ中央をタップし てもメニューアイコンが表示されない 場合があります。本体の [MENU] ボ タンを押してください。

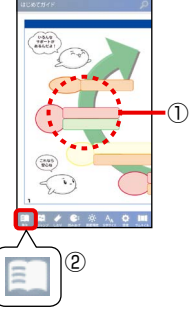

をタップ

# 2 📃 (目次) をタップする

目次が表示されます。

- 目次のタイトルをタップすると、該当ページにジャンプします。
- 目次から元のページに戻る場合は、本体の [BACK] ボ タンを押してください。
- \*書籍によって、目次の操作は異なります。

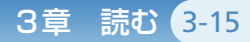

## 8 [目次] やほかのページにジャンプする

# ページジャンプする

\*書籍によっては、本機能に対応していない場合があります。

#### 1 書籍のページ中央をタップする

- \* もう一度タップすると、メニューアイ コンは消えます。
- \* 書籍によって、ページ中央をタップし てもメニューアイコンが表示されない 場合があります。本体の [MENU] ボ タンを押してください。

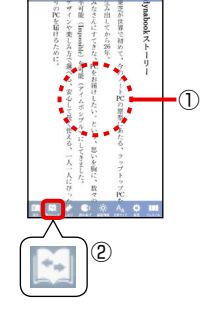

# 2 🔛 (頁ジャンプ) をタップする

3 スライダーをドラッグする

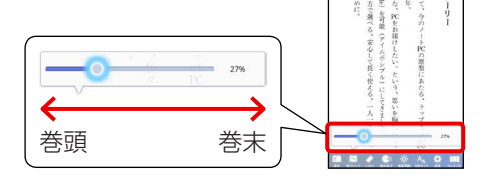

ドラッグして指を離すと、該当ページにジャンプします。

【\*本章のもくじを表示するには:画面中央をタップ→ 🔜 をタップ

3章 読む 3-16

# 9 気になったページにしおりを設定する

あとでまた読み返したいページなどにしおりを設定してお くと、しおり一覧から選んで、簡単にページを開くことが できます。複数ページにしおりを設定できます。

\* 読みかけのページは自動的に保持されるので、しおりの設定は不要 です。

## 1 しおりを設定したいページを開く

#### 2 ページ中央をタップする

- \* もう一度タップすると、メニューアイ コンは消えます。
- \* 書籍によって、ページ中央をタップし てもメニューアイコンが表示されない 場合があります。本体の [MENU] ボ タンを押してください。

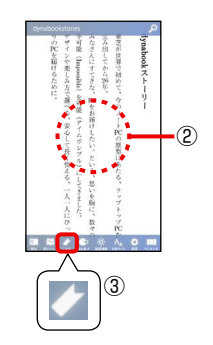

をタップ

# 3 🚺 (しおり) をタップする

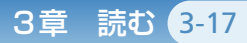

# 9 気になったページにしおりを設定する

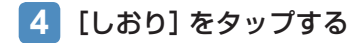

5 🕀 をタップする

表示していたページにしおり が設定されます。

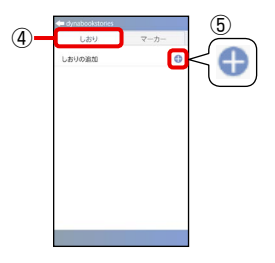

#### メモ

- 設定した時刻が、しおり名に自動設定されますが、変更できます。
  - ① ◇ をタップする
  - ② しおり名を変更する 入力欄をタップして表示されたキー ボードで入力してください。
  - ③ [OK] をタップする
- しおりを削除する場合は、
   をタップ
   し、[削除]をタップしてください。

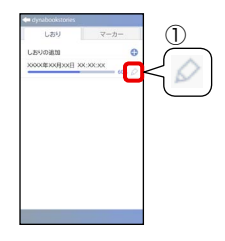

をタップ

6 画面左上の 🔄 をタップする

読みかけのページに戻ります。

\*本体の [BACK] ボタンを押しても、読みかけのページに戻れ ます。

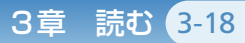

# 9 気になったページにしおりを設定する

# ●しおりを設定したページを開くには

#### ページ中央をタップする

- \* もう一度タップすると、メニューアイ コンは消えます。
- \* 書籍によって、ページ中央をタップし てもメニューアイコンが表示されない 場合があります。本体の [MENU] ボ タンを押してください。

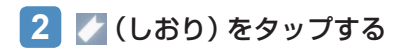

3 [しおり] をタップする

4 表示したいページのしおり をタップする

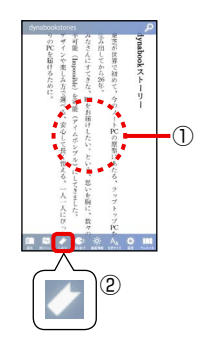

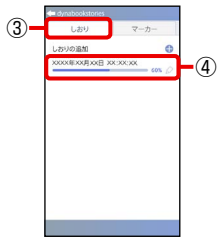

をタップ

3章 読む 3-19

# 10 気になったところにマーカーを付ける

書籍を読んでいて気になったところに、マーカーを引けま す。マーカーに対して、メモを付けることもできます。 メモの内容は、一覧表示で確認できます。 あとでまた読み返したいところにマーカーを引き、メモを 付けておくと、メモを確認しながら、簡単に該当箇所のペー ジを開くことができます。

\* 書籍によっては、本機能に対応していない場合があります。

 文字列の先頭をロングタッ チし、最後の文字までド ラッグする

2 [マーカー] または [マー カー (メモ)] をタップする マーカーのみ引く場合は [マー カー] をタップしてください。

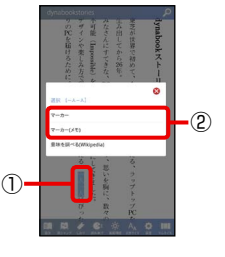

マーカーに対してメモを付ける場合は [マーカー(メ モ)]をタップしてください。

3 メモを付ける場合は、メモの内容を入力し、[登録]を タップする

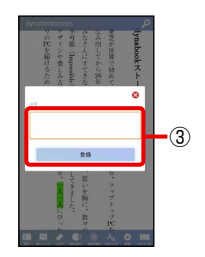

をタップ

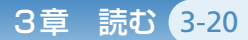

# 10 気になったところにマーカーを付ける

# ●マーカーを付けたページを開く/メモを確認する

## ページ中央をタップする

- \* もう一度タップすると、メニューアイ コンは消えます。
- \* 書籍によって、ページ中央をタップし てもメニューアイコンが表示されない 場合があります。本体の [MENU] ボ タンを押してください。

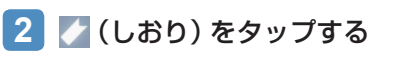

# 3 [マーカー] をタップする

マーカーの一覧が表示されます。 \*マーカーを付けたページ数の小さいも のから並んでいます。

メモの内容を確認できます。

マーカーをタップすると、該当ページにジャンプします。

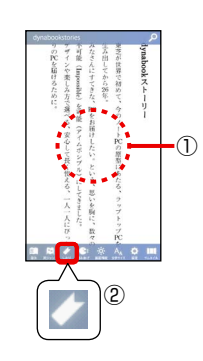

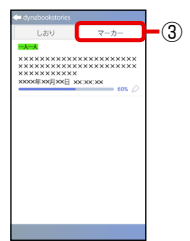

【\*本章のもくじを表示するには:画面中央をタップ→ 🔜 をタップ

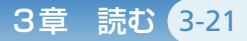

## 10 気になったところにマーカーを付ける

#### メモ

- メモの内容を変更できます。
  - ② をタップする
     ② メモを変更する 入力欄をタップして表示されたキー ボードで入力してください。
     ③ [OK] をタップする
- メモを削除する場合は、 をタップし、
   [削除]をタップしてください。

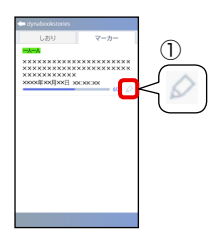

\*本章のもくじを表示するには:画面中央をタップ→ 🌉 をタップ

3音 読む 3-22

# 11 気になった単語の意味を調べる

書籍を読んでいて気になった単語の意味を、インターネット上のサイト「Wikipedia (ウィキペディア)」で調べることができます。

\* 書籍によっては、本機能に対応していない場合があります。

\* 無線LANでインターネットに接続できる環境が必要です。

1 単語の先頭をロングタッチ し、最後の文字までドラッグ する

2 [意味を調べる(Wikipedia)]
 をタップする

該当するWikipediaのページが 表示されます。

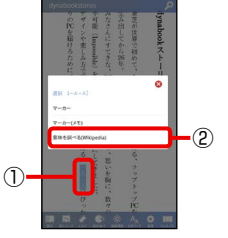

をタップ

リンクをタップすると、リンク先にジャンプします。 外部リンクをタップした場合はメッセージが表示され るので、[OK] をタップするとリンク先にジャンプし ます。

3 読みかけのページに戻るときは、本体の [CONTINUE] ボタンを押す

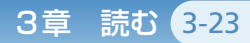

# 12 書籍内の文字を検索する

書籍内の文字を検索できます。

\* 書籍によっては、本機能に対応していない場合があります。

#### 1 書籍のページ中央をタップ する

- \* もう一度タップすると、メニュー アイコンは消えます。
- \* 書籍によって、ページ中央をタッ プしてもメニューアイコンが表 示されない場合があります。本体 の [MENU] ボタンを押してくだ さい。

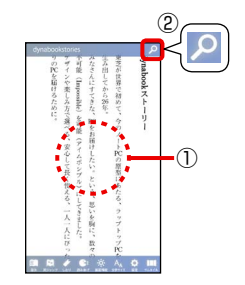

# 🙎 🔎 (検索) をタップする

- 3 検索する文字列を入力する 入力欄をタップし、表示され たキーボードで入力してくだ さい。
- 4 [次を検索] / [前を検索] をタップする

文字が検索された場合は、そ の文字を含む行が先頭に表示 されます。

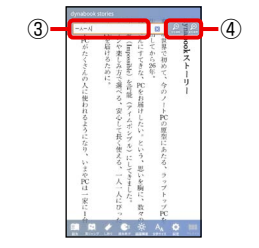

をタップ

5 検索を終了する場合は、ページ中央をタップする
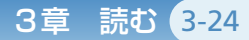

## 13 サムネイル表示する

各ページのイメージを縮小表示 (サムネイル表示) できます。 読みたいページをサムネイル表示から探せます。

\* 雑誌など、サムネイル表示に対応している書籍のみ、本機能は有効 です。

#### 1 書籍のページ中央をタップする

- \* もう一度タップすると、メニューアイ コンは消えます。
- \* 書籍によって、ページ中央をタップし てもメニューアイコンが表示されない 場合があります。本体の [MENU] ボ タンを押してください。

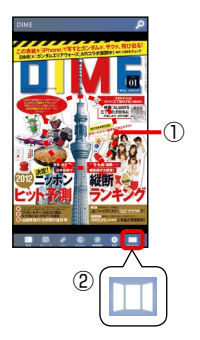

をタップ

#### 2 🔟 (サムネイル) をタップする

サムネイル表示されます。

サムネイル表示を左右にフリックすると、スクロールできます。

各ページをタップすると、ページジャンプできます。

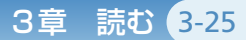

画面の明るさや文字サイズは、メニューアイコンから簡単 に変更できます。

背景や文字の色、ルビ表示の有無などの設定も、設定アイ コンから変更できます。

#### ●画面の明るさを調整する

#### 1 書籍のページ中央をタップする

- \* もう一度タップすると、メニューアイ コンは消えます。
- \* 書籍によって、ページ中央をタップし てもメニューアイコンが表示されない 場合があります。本体の [MENU] ボ タンを押してください。

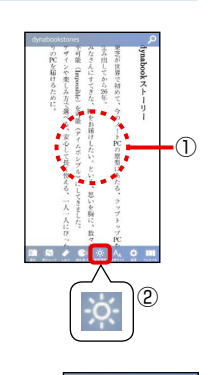

をタップ

- 2 🔆 (画面輝度) をタップする
- 3 スライダーをドラッグする

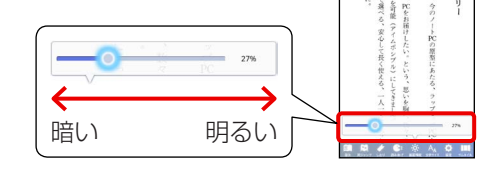

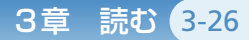

#### ●文字サイズを調整する

書籍の文字サイズを調整します。 \*書籍によっては、本機能に対応していない場合があります。

#### 1 書籍のページ中央をタップする

- \* もう一度タップすると、メニューアイ コンは消えます。
- \*書籍によって、ページ中央をタップしてもメニューアイコンが表示されない 場合があります。本体の[MENU]ボ タンを押してください。

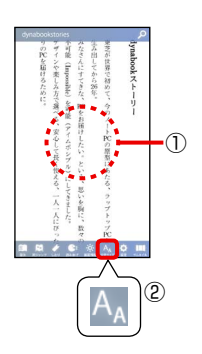

#### 🙎 🗛 (文字サイズ) をタップする

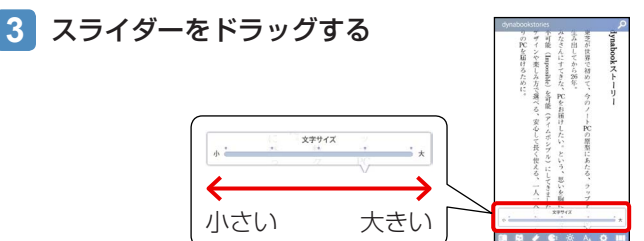

\_\*本章のもくじを表示するには:画面中央をタップ→ 🔜 をタップ

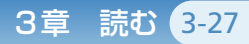

#### ●ビューアー画面の設定を変更する

ビューアー画面について、次の設定を変更できます。

- 画面の明るさ
- 文字サイズ
- 色(文字と背景の色)
- 縦書き/横書き
- 行間
- ルビ表示の有無
- ナイトモード (黒地に白い文字の表示)のON / OFF
- ページめくり効果
- \*書籍によっては、設定が有効にならない場合があります。

\*「色」の設定より、「ナイトモード」の設定が優先されます。

#### 1 書籍のページ中央をタップする

- \* もう一度タップすると、メニューアイ コンは消えます。
- \* 書籍によって、ページ中央をタップし てもメニューアイコンが表示されない 場合があります。本体の [MENU] ボ タンを押してください。

#### 🙎 🔯 (設定) をタップする

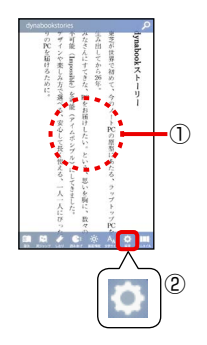

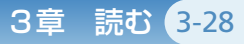

設定画面が表示されます。

\* この設定画面は、本棚画面の 2 → [ビューアー]の順にタップしても表示で きます。

|           |    | 1103 |
|-----------|----|------|
|           |    |      |
| 画動の組るさ    |    | 0    |
| 文字サイズ     |    | 0    |
| 8         |    |      |
| 総書き/検書き   |    | ۲    |
| 1988      |    | 0    |
| ルビ表示      |    | -    |
| ナイトモード    |    |      |
| ページめくり効果  |    | 0    |
| 読み手       |    | ۲    |
| 読み方の通知    |    |      |
| テキスト読み上げの | 設定 |      |
|           |    |      |
|           |    |      |

- その他の項目は、タップすると設定画面が表示されるので、設定してください。

読みかけのページに戻る場合は、画面左上の 🌄 をタップ するか、本体の [BACK] ボタンを押してください。

【\*本章のもくじを表示するには:画面中央をタップ→ 🛼 をタップ

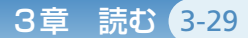

をタップ

## 15 書籍を音声で読み上げる

本製品では、書籍を音声で読み上げることができます。音 声は速度を調整したり、女声/男声を切り替えられます。 本棚画面の書籍に 🅞 が付いているものが、音声読み上げ 機能に対応しています。

本製品のスピーカーから、またはヘッドホンを接続して音 声を楽しめます。

#### ヘッドホンについて

ヘッドホンは別売りです。本製品のヘッドホン端子に接 続してください。ワイヤレスのものを使用する場合は、 Bluetoothの設定が必要です。

参照 本製品で使用できるヘッドホンについて

別紙『電子ブックリーダー Book Place DB50シリーズ をお使いのかたへ』

本製品で使用できる Bluetooth 機器や Bluetooth の設定に ついて「4章 7 Bluetooth を設定する」(P.4-16)

#### お願い

- 音声読み上げ機能は、テキストデータの解析と、音声データの 生成を自動的に行います。そのため、書籍の内容によっては適 切に読み上げされない場合があります。
- ●「−」と「・・・」は、それぞれ「ダッシュ」、「てんてんてん」と 読み上げられます。
- 文末に「。」がない場合は、次の文章が続けて読み上げられます。
- \* 音声読み上げ機能の性能については、今後も継続して向上をはかっ てまいります。

#### 15 書籍を音声で読み上げる

#### ●書籍を音声で読み上げる

#### 📘 書籍のページ中央をタップする

- \* もう一度タップすると、メニューアイ コンは消えます。
- \* 書籍によって、ページ中央をタップし てもメニューアイコンが表示されない 場合があります。本体の [MENU] ボ タンを押してください。

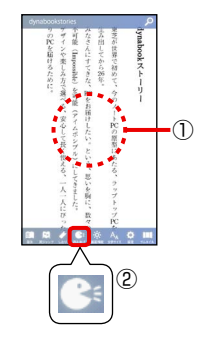

3章 読む 3-30

(読み上げ)をタップする
 音声での読み上げが開始されます。

#### メモ

- ルビ表示をOFFにするようメッセージが表示された場合は、 OFFにしてください。
  - ルビ表示がONになっていると、本機能は使用できません。
  - ページ中央をタップする、または本体の [MENU] ボタンを 押す
  - ② 💽 (設定) をタップする
  - ③ [ルビ表示] をタップして、OFFにする

#### 3 読み上げを停止する場合は 🔂 をタップする

読み上げ中は、ページは自動めくりになります。

#### 15 書籍を音声で読み上げる

#### ●音声読み上げの設定を変更する

音声読み上げ機能について、次の設定を変更できます。

- 女声/男声の切り替え
   音声の速度
- 言語 (日本語/英語\*<sup>1</sup>) の切り替え
- \*1 対応している書籍のみ

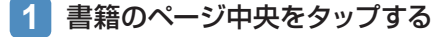

- \* もう一度タップすると、メニューアイ コンは消えます。
- \* 書籍によって、ページ中央をタップし てもメニューアイコンが表示されない 場合があります。本体の [MENU] ボ タンを押してください。

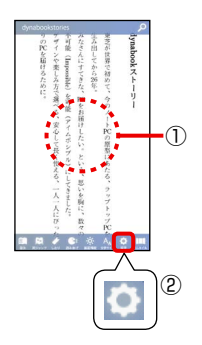

3章

読む (3-31

#### 🙎 🔯 (設定) をタップする

3 女声/男声を切り替えるときは[読み手]を、それ以 外の設定は[テキスト読み上げの設定]をタップする 設定画面が表示されます。

\* この設定画面は、本棚画面の 💽 → [ビューアー] → [読み手] / [テキスト読み上げの設定] の順にタップしても表示できます。

項目をタップすると設定画面が表示されるので、設定 してください。

読みかけのページに戻るには、画面左上の < をタッ プするか、本体の [BACK] ボタンを押してください。

\*本章のもくじを表示するには:画面中央をタップ→ 🌉 をタップ

3章 読む 3-32

をタップ

## 16 音声読み上げ用の「よみ」を追加する

独特な読みかたの固有名詞などは読み間違えることがあり ます。この場合は、単語の読みかたを追加してください。

#### ●「単語」と「よみ」の登録ルール

- 登録できる単語数:100単語まで
- 「よみ」には、「を」「ゐ」「ゑ」を除くひらがなと、長音「一」
   を入力してください。
  - ・単語の区切りには、スペース(空白)を入れてください。
  - アクセントのある単語
     アクセント位置に「<sup>^</sup>」を入れてください。
     例)「おんせいご<sup>^</sup>うせい」
     \*<sup>\*^\*</sup>の前後にスペースの入力は必要ありません。
     \*「<sup>^</sup>」は、音節の途中、「一」「っ」「ん」の直後、スペース(空白)の直前には入力できません。
     例1)音節の途中に入力できない
    - × 「き ^ ょうと」 「きょ ^ うと」
    - 例2)「っ」の直後に入力できない ×「にっ^ぽんばし」○「にっぽ^んばし」
  - ・母音の自動長音化の抑制について
     「+」を入力すると、母音の自動長音化を抑制します。
     例)「小売り業者」の「こうり」を「こーり」と読まないように抑制する
    - 「こ+うりぎょ^うしゃ」
    - \* "+"の前後にスペースの入力は必要ありません。

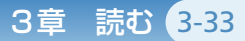

#### 16 音声読み上げ用の「よみ」を追加する

- 1単語の「よみ」に指定する内容には次の制限があります。
  - ・ひらがな:100文字以内
  - ・スペース(空白)で区切る語数:5個以内
  - ·アクセント記号(^):6個以内
  - ·長音化抑制記号(+):31個以内

#### ●「単語」 と「よみ」 を登録する

#### 1 書籍のページ中央をタップする

- \* もう一度タップすると、メニューアイ コンは消えます。
- \* 書籍によって、ページ中央をタップし てもメニューアイコンが表示されない 場合があります。本体の [MENU] ボ タンを押してください。

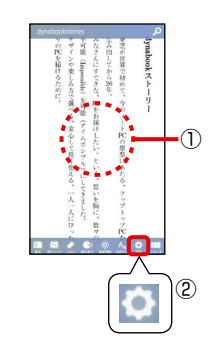

をタップ

#### 🙎 🔯 (設定) をタップする

#### 3 [読み方の追加] をタップする

\* この設定画面は、本棚画面の ○ → [ビューアー] → [読み方の追加] の順にタップしても表示できます。

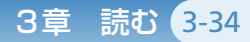

#### 16 音声読み上げ用の「よみ」を追加する

4 🕀 をタップする

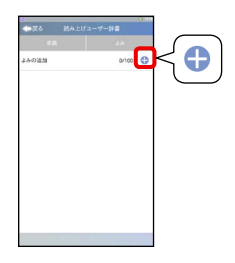

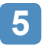

#### 「単語」と「よみ」を入力する

- 入力欄をタップし、表示された キーボードで入力してください。
- \* ? をタップすると、ヘルプを起動で きます。
- \* [試聴] をタップすると、「よみ」を音 声で確認できます。
- 6 [OK] をタップする

#### メモ

- ●追加した「よみ」は変更できます。
  - ① 🖉 をタップする
  - ②「よみ」を変更する 入力欄をタップして表示されたキー
    - ボードで入力してください。
  - ③ [OK] をタップする
- ●「よみ」を削除する場合は、 
   をタップ
   し、[削除]をタップしてください。

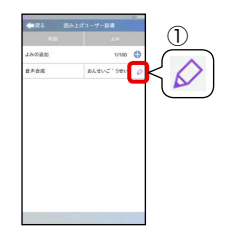

をタップ

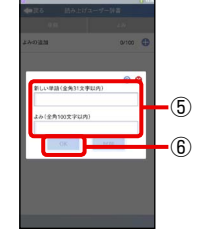

# 4章 設定する

4-1

#### 本章のもくじ

| 1 | 設定画面について       | 4-2  |
|---|----------------|------|
| 2 | 設定画面-ストア       | 4-4  |
| 3 | 設定画面-本棚        | 4-6  |
| 4 | 設定画面-ビューアー     | 4-8  |
| 5 | 設定画面-端末        | 4-10 |
| 6 | 無線LANを設定する     | 4-12 |
| 7 | Bluetoothを設定する | 4-16 |
| 8 | パスワードロックを設定する  | 4-18 |

\*上記の各項目をタップすると、ページジャンプします。

## 1 設定画面について

本製品には、専用の設定画面が用意されています。 設定画面には、各種設定項目や補助機能が用意されていま す。

#### 本棚画面の ○ をタップする、 または本棚画面表示中に本体の [MENU] ボタンを押す

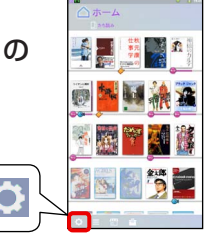

設定画面が表示されます。

| <b>4</b> ■₹8 | R: |
|--------------|----|
| 217          |    |
| **           |    |
| 🛄 Ea-7-      |    |
| 148          |    |
| 1 於當原型       |    |
| ana          |    |
|              |    |

\*本章のもくじを表示するには:画面中央をタップ→ 🛼 をタップ

#### 1 設定画面について

#### 2 各項目をタップする

| ストア   | ブックプレイス(電子書籍ストア)に関する設定             |
|-------|------------------------------------|
| 本棚    | 本棚画面の設定<br>墜入「本章 3 設定画面-本棚」(P.4-6) |
| ビューアー | ビューアー画面の設定                         |
| 端末    | 端末自体の設定                            |
| 読書履歴  | 読書履歴の表示                            |
| 保管棚   | 保管棚の表示                             |

4章 設定する 4-3

## 2 設定画面-ストア

設定画面の「ストア」をタップして表示 される画面について説明します。ブッ クプレイス (電子書籍ストア)に関する 設定を行ったり、ポイントを購入でき ます。

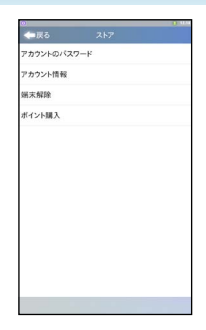

をタップ

4章 設定する 4-4

#### ●設定方法

- \* ストアに関する設定には、無線LANでインターネットに接続できる 環境が必要です。
- 各項目をタップすると設定画面が表示されるので、設定してください。

2 設定画面-ストア

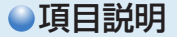

| アカウントの        | ブックプレイスのアカウントのパスワードを変更                                                                                                    |
|---------------|----------------------------------------------------------------------------------------------------|
| パスワード         | します。                                                                                                    |
| アカウント         | ブックプレイスのアカウント情報(メールアドレ                                                                                                    |
| 情報            | ス、クレジットカード情報など)を変更します。                                                                                                    |
| 端末解除/<br>端末登録 | ブックプレイスの1アカウントにつき利用できる<br>端末数は、3台までです。本製品を利用端末に含<br>めないためには[端末解除]をタップしてくださ<br>い。解除後に、新たな端末を利用端末として登録<br>できます。<br>再び本製品をブックプレイスで利用する場合は、<br>端末数の制限内であれば、[端末登録]をタップす<br>る、またはストアと同期することで利用できるよ<br>うになります。 |
| ポイント購入        | ブックプレイスのポイントを購入します。                                                                                                    |

4章 設定する 4-5

## 3 設定画面-本棚

設定画面の「本棚」をタップして表示さ れる画面について説明します。 本棚に関する設定やしおりの操作がで きます。

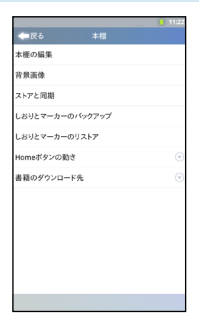

4章 設定する 4-6

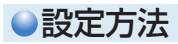

- 各項目をタップすると設定画面が表示されるので、設定してください。
- 前の画面に戻るときは、画面左上の 
   をタップするか、
   本体の [BACK] ボタンを押してください。

\*本章のもくじを表示するには:画面中央をタップ→ 🌉 をタップ

3 設定画面-本棚

#### ●項目説明

| 本棚の編集   | 本棚の新規作成/名前の変更/削除を行います。                    |
|---------|-------------------------------------------|
|         | 野藤 「5章 4 本棚画面 (棚表示)をカスタマイズする」<br>(P.5-10) |
| 背景画像    | 本棚 (棚表示) の背景を設定/変更します。                    |
|         | 5章 4 本棚画面 (棚表示)をカスタマイズする」<br>(P.5-10)     |
| ストアと同期  | ブックプレイスと同期し、本棚画面を更新します。                   |
|         | 野殿 「2章3 ブックプレイスと同期する」(P.2-8)              |
| しおりと    | 設定しているしおりやマーカーの情報をmicroSD                 |
| マーカーの   | メモリカードにバックアップします。                         |
| バックアップ  | ◎ [5章 11 しおりやマーカーをバックアップする]               |
|         | (P.5-27)                                  |
| しおりと    | microSDメモリカードにバックアップしたしおり                 |
| マーカーの   | やマーカーの情報を復元します。                           |
| リストア    | [5章 11 しおりやマーカーをバックアップする]     (P.5-27)    |
| Homeボタン | 本体の [HOME] ボタンを押したとき、本棚画面                 |
| の動き     | のホーム棚を表示するか、最後に表示した棚を表                    |
|         | 示するかを選びます。                                |
| 書籍のダウン  | microSDメモリカードをセットしているときの書                 |
| ロード先    | 籍データの保存先を、microSDメモリカード/内                 |
|         |                                           |

4章 設定する 4-7

\*本章のもくじを表示するには:画面中央をタップ→ 🎫 をタップ

4 設定画面-ビューアー

設定画面の「ビューアー」をタップして 表示される画面について説明します。 ビューアー画面の設定を変更できます。 \*ビューアー画面のメニューアイコンの (設定)をタップして表示される画面と同じ です。

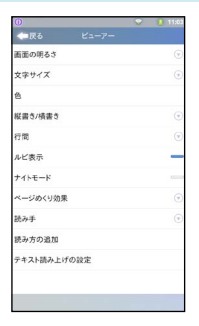

をタップ

4章 設定する 4-8

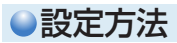

- ほかの項目は、タップすると設定画面が表示されるので 設定してください。
- 前の画面に戻るときは、画面左上の < をタップするか、</li>
   本体の [BACK] ボタンを押してください。

4 設定画面-ビューアー

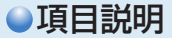

\*書籍によっては、設定が有効にならない場合があります。

| 画面の明るさ   | 画面の明るさを調整します。                            |
|----------|------------------------------------------|
| 文字サイズ    | 文字の大きさを選びます。                             |
| 色*1      | 背景色と文字色の組み合わせを選びます。                      |
| 縦書き/横書き  | 縦書きか、横書きかを選びます。                          |
| 行間       | 文字の行間を選びます。                              |
| ルビ表示     | ルビ(漢字の横または上に添えられる、読み                     |
|          | かた)の表示の有無を選びます。                          |
| ナイトモード*1 | ナイトモード (黒地に白い文字の表示) のON                  |
|          | / OFFを切り替えます。                            |
| ページめくり効果 | ページめくり効果の有無、効果の種類を選び                     |
|          | ます。                                      |
| 読み手      | 音声読み上げの声の種類を、 女声/男声から<br>選びます。           |
| 読み方の追加   | 音声読み上げ用の、単語の読みかたを追加し                     |
|          | ます。                                      |
|          | 野藤 「3章 16 音声読み上げ用の「よみ」を追加<br>する」(P.3-32) |
| テキスト読み上げ | 音声読み上げの速度を調整したり、言語を切                     |
| の設定      | り替えます。                                   |

\*1「色」の設定より、「ナイトモード」の設定が優先されます。

\*本章のもくじを表示するには:画面中央をタップ→ 🌉 をタップ

## 5 設定画面-端末

設定画面の「端末」をタップして表示される画面について説明します。 端末に関しての設定を行います。

画面を上にフリックすると、下側に隠れていた項目が表示されます。

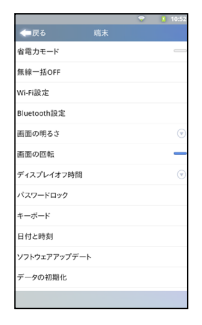

をタップ

4章 設定する 4-10

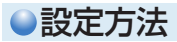

- ほかの項目は、タップすると設定画面が表示されるので 設定してください。
- 前の画面に戻るときは、画面左上の < をタップするか、</li>
   本体の [BACK] ボタンを押してください。

#### ●項目説明

| 省電力モード  | 省電力モードのON / OFFを切り替えます。                      |
|---------|----------------------------------------------|
| 無線一括OFF | 無線通信機能 (無線LAN / Bluetooth) を一<br>括してOFFにします。 |
| Wi-Fi設定 | 無線LAN 機能を設定します。                              |

#### 5 設定画面-端末

| Bluetooth設定      | Bluetooth機能を設定します。                                                                                     |
|------------------|----------------------------------------------------------------------------------------------------|
|                  | ○○○○○○○○○○○○○○○○○○○○○○○○○○○○○○○○○○○○                                                                   |
| 画面の明るさ           | 画面の明るさを調整します。                                                                                          |
| 画面の回転            | 本製品の向きに合わせて、画面を回転させる<br>かどうかを設定します。                                                                    |
| ディスプレイオフ<br>時間   | 最後の操作から、画面表示をOFFにするまで<br>の時間を設定します。                                                                    |
| パスワードロック         | 電源を入れたときやサスペンド状態からの復帰時に、パスワード入力画面を表示させる機能について設定します。<br>◎●● 「本章 8 パスワードロックを設定する」<br>(P.4-18)            |
| キーボード            | キーボードの種類を切り替えます。                                                                                       |
| 日付と時刻            | 日付と時刻を設定します。                                                                                           |
| ソフトウェア<br>アップデート | ソフトウェアのアップデート情報の有無を確<br>認します。アップデート情報がある場合は、<br>アップデートが実行できます。<br>図 「5章 9 ソフトウェアをアップデートする」<br>(P.5-22) |
| データの初期化          | 本製品を初期化します。                                                                                            |
| ストレージの<br>管理     | 内蔵メモリやmicroSDメモリカードの情報を<br>表示します。                                                                      |
| システム情報           | システム情報を表示します。                                                                                          |
| 法的情報             | 法的情報を表示します。                                                                                            |

\*本章のもくじを表示するには:画面中央をタップ→ 🔜 をタップ

## 6 無線LANを設定する

次の場合に、無線LANを設定してください。

- 本製品の初回起動時に無線LANの設定を行わなかった 場合
- 本製品を使う場所を移動するなど、接続する無線LANア クセスポイントを変更する場合
- \* 以前接続したことがある無線LANアクセスポイントについては、再 設定の必要はありません。自動的に認識されます。

無線LANの設定方法には、次の3種類があります。

| WPS方式で設定            | お使いの無線LANアクセスポイントにWPS<br>マークがある (Wi-Fi Protected Setup™に<br>対応している) 場合は、この方法で設定してく<br>ださい。簡単に登録できます。 |
|---------------------|----------------------------------------------------------------------------------------------------|
| 無線LANネット<br>ワークから選択 | お使いの無線LANアクセスポイントにWPS<br>マークがない場合は、この方法をお試しくださ<br>い。                                                 |
| 手動で設定               | 上記方法で、お使いの無線LANアクセスポイ<br>ントを検出できなかった場合は、手動でアク<br>セスポイントを追加してください。                                    |

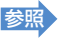

無線LANアクセスポイントのWPSマークの有無などについて 『ブロードバンドルーターや無線LANアクセスポイントに 付属の説明書』

をタップ

をタップ

#### 6 無線LANを設定する

#### WPS方式で設定

あらかじめ、無線LANアクセスポイントの無線通信機能を ONにしてください。

#### 1 設定画面を表示させる

\* 本棚画面の 💽 をタップする、または本棚画面表示中に本体 の [MENU] ボタンを押すと、表示されます。

#### 2 [端末] → [Wi-Fi設定] をタップする

- 3 [Wi-Fi] にチェックが付いていない場合は、タッ プしてチェックを付ける
- 4 [WPS Setting] をタップする
- 5 無線LANアクセスポイントのWPSボタンを、アク セスポイントのランプが点滅するまで押し続ける
  - \* 無線LANアクセスポイントの操作は、アクセスポイントの機 種によって異なる場合があります(
    )
    )
    「ブロードバンド ルーターや無線LANアクセスポイントに付属の説明書」)。

[WPS Setting] 画面が表示されている2分以内に押してください。

をタップ

#### 6 無線LANを設定する

#### ●無線LANネットワークからの選択

あらかじめ、無線LANアクセスポイントの無線通信機能を ONにしてください。

また、無線LANネットワーク名 (SSID) や認証方式などを 『ブロードバンドルーターや無線LANアクセスポイントに 付属の説明書』でご確認ください。

#### 1 設定画面を表示させる

\* 本棚画面の 2 をタップする、または本棚画面表示中に本体 の [MENU] ボタンを押すと、表示されます。

#### 2 [端末] → [Wi-Fi設定] をタップする

3 [Wi-Fi] にチェックが付いていない場合は、タッ プしてチェックを付ける

利用可能な無線LANネットワーク(Wi-Fiネットワーク)の検出が開始されます。

- 4 接続する無線LANネットワーク (SSID) をタッ プする
- 5 パスワードなど、必要なネットワークセキュリ ティ情報を入力する

#### 6 [接続] をタップする

#### 6 無線LANを設定する

#### ●手動で設定

あらかじめ、無線LANアクセスポイントの無線通信機能を ONにしてください。

また、無線LANネットワーク名 (SSID) や認証方式などを 『ブロードバンドルーターや無線LANアクセスポイントに 付属の説明書』でご確認ください。

#### 1 設定画面を表示させる

\* 本棚画面の <sup>[</sup>2] をタップする、または本棚画面表示中に本体 の [MENU] ボタンを押すと、表示されます。

#### 2 [端末] → [Wi-Fi設定] をタップする

3 [Wi-Fi] にチェックが付いていない場合は、タッ プしてチェックを付ける

利用可能な無線LANネットワーク(Wi-Fiネットワーク)の検出が開始されます。

- 4 [Wi-Fiネットワークを追加] をタップする
- 5 無線LANネットワーク名 (SSID) を入力し、セ キュリティを選ぶ
- 6 パスワードなど、必要なネットワークセキュリ ティ情報を入力する

#### 7 [保存] をタップする

をタップ

## 7 Bluetoothを設定する

ワイヤレスヘッドホンなどのBluetooth対応機器を接続す る場合は、設定が必要です。

#### メモ

- ●本製品では、A2DP対応のBluetooth機器を使用できます。
- Bluetoothのバージョンによっては本製品と通信できない
   Bluetooth対応機器があります。本製品では、Bluetooth
   Version 1.1、1.2、2.0、2.0+EDR、2.1、2.1+EDRの
   Bluetooth対応機器と通信ができます。
- 2.4GHz帯の無線LANが近距離で使用されていると通信速度の 低下または通信エラーが発生する可能性があります。
- 本製品と接続するBluetooth対応機器を、検出 可能な状態にしておく(電源ONなど)

   「Bluetooth対応機器に付属の説明書」

#### 2 設定画面を表示させる

- \* 本棚画面の 2 をタップする、または本棚画面表示中に本体 の [MENU] ボタンを押すと、表示されます。
- 3 [端末] → [Bluetooth設定] の順にタップする

をタップ

#### 7 Bluetoothを設定する

- 4
- [Bluetooth] をタップしてチェックを付ける
- 利用可能なBluetooth対応機器の検出が開始されます。 \* 再検出したいときは [デバイスのスキャン] をタップしてくだ さい。

#### 5 Bluetooth端末一覧から、接続するBluetooth 対応機器の端末IDをタップする

[Bluetoothのペア設定リクエスト] 画面が表示され ます。

Bluetoothの外部機器が設定しているパスワードを入 力して [OK] をタップしてください。

Bluetoothの外部機器との接続が開始されます。

\* ペア設定後は、Bluetooth端末一覧から端末IDをタップして接続/切断できます。

ペア設定を解除するには、Bluetooth端末一覧から端末IDをロ ングタッチし、表示されるメニューで操作してください。

をタップ

## 8 パスワードロックを設定する

「パスワードロック」は、電源を入れたときやサスペンド状態から復帰するときに、パスワード入力画面を表示する機能です。パスワードを入力してロックを解除しないと、端末を操作することができません。

#### お願い

忘れてしまったときのために、必ずパスワードを控えてください。 パスワードを忘れてしまって、画面ロックを解除できなくなっ た場合は、使用している機種(型番とシリアルナンバー)を確認 後、東芝PCあんしんサポートに連絡してください。有料にて画 面ロックを解除いたします。ご依頼にあたって、身分証明書(お 客様自身を確認できる物)の提示が必要となります。

\* その際、内蔵メモリに保存した書籍データが消失する場合があり ますが、ブックプレイスと同期することにより、書籍データを復元 できます。

#### パスワードは次の2種類があります。

| パスワード | 半角英数字の組み合わせ          |
|-------|----------------------|
| PIN   | [0] ~ [9]の数字のみの組み合わせ |

#### 8 パスワードロックを設定する

#### ●パスワード/ PINを設定する

#### 🔹 設定画面を表示させる

\* 本棚画面の 2 をタップする、または本棚画面表示中に本体の[MENU]ボタンを押すと、表示されます。

2 [端末] → [パスワードロック] をタップする

3 [パスワード]、または [PIN] をタップする

# 4 パスワード、またはPINを入力する 表示されたキーボードで入力してください。 ●パスワードの場合:半角英数字4文字以上 \* 英字の場合、大文字と小文字は区別されます。 ● PINの場合: [0] ~ [9] の4つ以上の数字

- 5 [次へ] ボタンをタップする
- 6 手順4で入力したパスワード、またはPINをも う一度入力する
- 7 [OK] をタップする パスワード/ PINが設定されます。

#### 8 パスワードロックを設定する

#### ●パスワード/ PINを削除する

パスワード/ PINの使用をやめる場合は、削除してください。

#### 1 設定画面を表示させる

\* 本棚画面の <sup>[</sup> をタップする、または本棚画面表示中に本体 の [MENU] ボタンを押すと、表示されます。

#### 2 [端末] → [パスワードロック] をタップする

- 3 設定しているパスワード、または / PINを入力 する
- 4 [次へ] をタップする
- 5 [なし] をタップする

設定していたパスワード/ PINが削除されます。

#### ●パスワード/ PINを変更する

現在のパスワード/ PINを削除してから、新たに設定して ください。

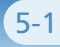

## 5章 その他の 操作

#### 本章のもくじ

| 1  | 書籍を保管棚に移動する         | 5-2  |
|----|---------------------|------|
| 2  | 書籍の詳細情報を表示する        | 5-6  |
| 3  | レビューを投稿する           | 5-8  |
| 4  | 本棚画面(棚表示)をカスタマイズする. | 5-10 |
| 5  | ほかの端末で購入した書籍を読む     | 5-18 |
| 6  | PDFを見る              | 5-19 |
| 7  | 省電力モードについて          | 5-20 |
| 8  | 無線通信機能を一括OFFする      | 5-21 |
| 9  | ソフトウェアをアップデートする     | 5-22 |
| 10 | microSDメモリカードの取り扱い  | 5-24 |
| 11 | しおりやマーカーをバックアップする   | 5-27 |
| 12 | 本製品を初期化(リセット)する     | 5-29 |
| 13 | ユーティリティ画面           | 5-32 |
| 14 | 音楽を再生する             | 5-37 |

\*上記の各項目をタップすると、ページジャンプします。

5章 その他の操作 5-2

### 1 書籍を保管棚に移動する

書籍データの保存先であるmicroSDメモリカードまたは内 蔵メモリの容量には制限があります。 読まなくなった書籍は保管棚に移動してください。書籍を 保管棚に移動すると、書籍の本文データが削除されます。 \*書籍の購入履歴はブックプレイスのサーバ側で管理しているため、

書籍を保管棚に移動して本文データを削除しても問題ありません。

保管棚に移動した書籍を読みたくなった場合、保管棚から ホーム棚に移動させることにより、再び読めるようになり ます。

#### お願い

書籍によって、購入後にダウンロードできる期限が設けられて いる場合があります。ダウンロード期限が過ぎている書籍につ いては、保管棚からホーム棚に移動してもダウンロードできな いのでご注意ください。

#### 保管棚に移動する書籍をロング タッチする

並べ替えモードになります。

\* 本体の [HOME] ボタンを押すと、並べ替 えモードを解除できます。

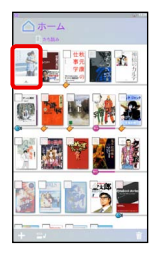

をタップ

5章 その他の操作 5-3

#### 1 書籍を保管棚に移動する

## 2 保管棚に移動する書籍をタップしてチェックを付ける

- \* もう一度タップすると、チェックがはずれ ます。
- \* 複数の書籍にチェックを付けると、同時に 移動できます。

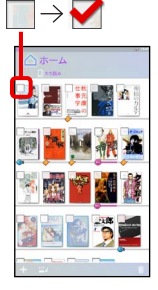

#### 3 🔟 をタップする

#### 4 メッセージを確認して [はい] をタップする

本棚画面から書籍の表示が消えます。

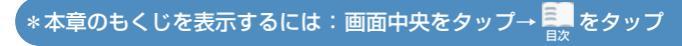

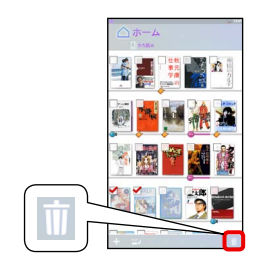

5章 その他の操作 5-4

#### 1 書籍を保管棚に移動する

#### メモ

- リスト表示からも、書籍を保管棚に移動できます。
  - 保管棚に移動する書籍の
     をタッ プする

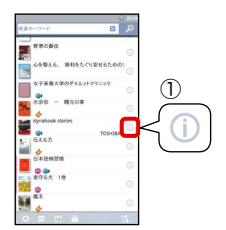

目次

をタップ

- 2 をタップする
- メッセージを確認して [はい] を タップする
- 本棚画面から書籍の表示が消えます。

#### 1 書籍を保管棚に移動する

#### ●保管棚に移動した書籍を読みたくなったら

保管棚から読みたい書籍をタップすると、書籍がホーム棚 に移動します。

#### 1 設定画面を表示させる

\* 本棚画面の <sup>™</sup> をタップする、または本棚画面表示中に本体 の [MENU] ボタンを押すと、表示されます。

#### 2 [保管棚] をタップする

3 読みたい書籍をタップする

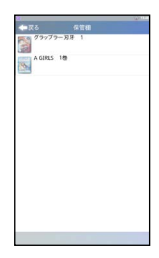

をタップ

#### 4 メッセージを確認して [はい] をタップする 書籍データが未ダウンロード状態で、本棚画面のホー ム棚に移動します。書籍をタップすると、ダウンロー ドが開始されます。

\* ダウンロードには、無線LANでインターネットに接続できる 環境が必要です。
## 2 書籍の詳細情報を表示する

書籍の詳細情報(著者名や出版社名など)を表示できます。 詳細情報の画面から、関連するブックプレイス(電子書籍 ストア)のストア画面にジャンプすることもできます。

### 1 本棚画面の 📃 をタップする

リスト表示に切り替わります。 \* リスト表示の ## をタップすると、棚表示 に戻ります。

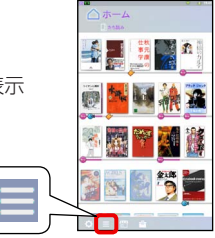

詳細情報を表示する書籍の
 ⑥ をタップする

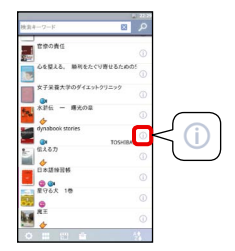

\*本章のもくじを表示するには:画面中央をタップ→ 🔜 をタップ

#### 2 書籍の詳細情報を表示する

詳細情報が表示されます。

\* 詳細情報以外の場所をタップすると、詳細 表示が消えます。

表紙画像や著者名などをタップする と、関連するブックプレイスのストア 画面にジャンプできます。

 \* ブックプレイスのストア画面を表示する には、無線LANでインターネットに接続で きる環境が必要です。

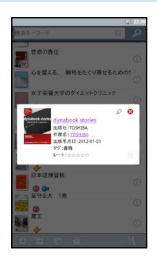

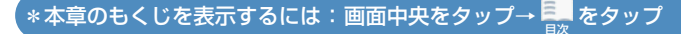

## 3 レビューを投稿する

読書後のレビュー(感想)を、ブックプレイス(電子書籍ストア)のサイトに書き込むことができます。

\* レビューを投稿するためには、無線LANでインターネットに接続で きる環境が必要です。

#### 1 本棚画面の 📃 をタップする

リスト表示に切り替わります。 \* リスト表示の 田をタップすると、棚表示 に戻ります。

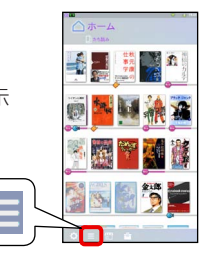

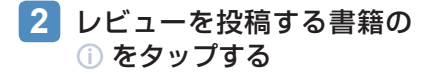

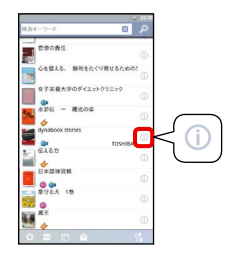

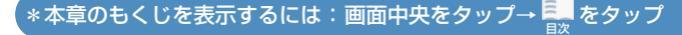

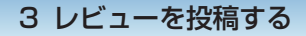

3 🖉 をタップする

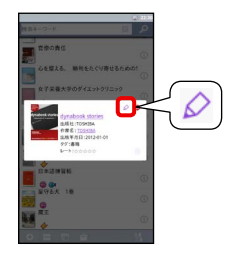

#### 🚺 レビューを入力する

入力欄をタップし、表示されたキーボードで入力して ください。

お願い

ここで入力した情報は、インターネット上に公開されます。お名前、ご住所、電話番号などの個人情報は絶対に入力しないでください。詳細は、ブックプレイスの画面内にある「ご利用ガイド」をお読みください。

以降は、画面に従って操作してください。

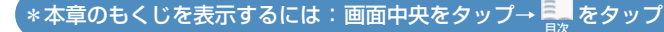

## 4 本棚画面(棚表示)をカスタマイズする

本棚画面 (棚表示) では、次の操作ができます。

- 本棚の追加
- ●書籍の移動(同一本棚内の移動/別の本棚への移動)
- 本棚の背景イメージの変更

たとえば、ジャンル別の本棚を作成して書籍を移動すれば、 本棚画面を整理できます。

また、本棚の背景に、お好みの画像を表示させることがで きます。

### ●本棚を追加する

ホーム棚やたち読み棚のほかに、本棚を新規に作成して追 加できます。たとえば、「お気に入り」の棚、ジャンル別の 棚、未読用の棚などを作成すれば、書籍を整理できます。

追加できる本棚の数:7個まで

#### 1 設定画面を表示させる

\* 本棚画面の ○ をタップする、または本棚 画面表示中に本体の [MENU] ボタンを押 すと、表示されます。

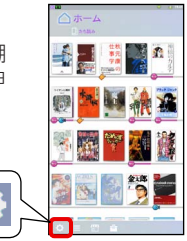

をタップ

#### 2 [本棚] → [本棚の編集] をタップする

### 4 本棚画面(棚表示)をカスタマイズする

3 [本棚を追加] をタップする

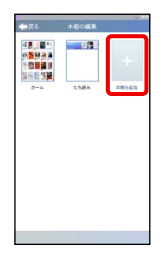

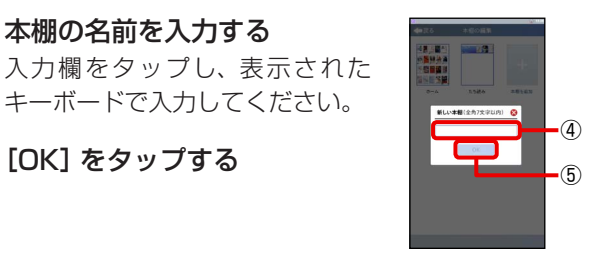

#### メモ

5

● 追加した本棚は、削除したり、名前を変更でき ます。

名前を変更する場合は、本棚をタップして、名 前を入力し直してください。 をタップ

\* ホーム棚、たち読み棚は削除したり、名前を変 更できません。

● 追加した本棚は、ドラッグして順番を変更することができます。

#### 4 本棚画面(棚表示)をカスタマイズする

### 書籍を同一本棚内で並べ替える

本棚画面 (棚表示) の書籍は、好きなように並べ替えでき ます。

#### メモ

- ●書籍グループの場合、書籍グループ単位での移動となります。グ ループを閉じた状態で移動してください。
- 書籍グループ内の書籍の並べ替えはできません。

# 並べ替える書籍をロングタッチする

並べ替えモードになります。

\* 本体の [HOME] ボタンを押すと、並べ替 えモードを解除できます。

#### 2 移動する書籍をドラッグする

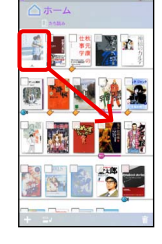

\*本章のもくじを表示するには:画面中央をタップ→ 🌉 をタップ

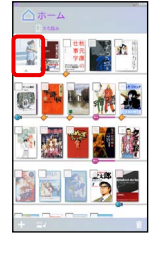

#### 4 本棚画面(棚表示)をカスタマイズする

#### ●複数冊を同時に移動する場合

並べ替える書籍をロングタッチする

並べ替えモードになります。 \* 本体の [HOME] ボタンを押すと、並べ替 えモードを解除できます。

2 移動する書籍をタップしてチェックを付ける

\* もう一度タップすると、チェックがはずれます。

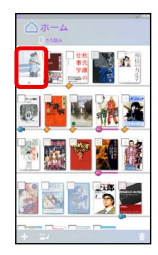

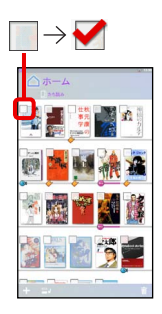

3 どれか1冊をドラッグする チェックを付けたほかの書籍も移動します。

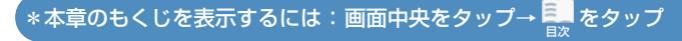

#### 4 本棚画面(棚表示)をカスタマイズする

#### メモ

- 棚板が足りない場合は追加できます。
  - ① 書籍をロングタッチし、並べ替えモードにする
  - をタップする 最下段に追加されます。
  - \* 追加した棚板に書籍を置かないと、棚 板は自動的に削除されます。

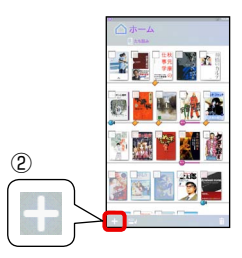

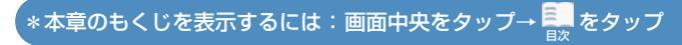

## 4 本棚画面(棚表示)をカスタマイズする

### ●書籍を別の本棚に移動する

たち読み棚の書籍は別の本棚に移動できません。 また、別の本棚の書籍をたち読み棚に移動できません。

並べ替える書籍をロングタッチする

並べ替えモードになります。 \* 本体の [HOME] ボタンを押すと、並べ替 えモードを解除できます。

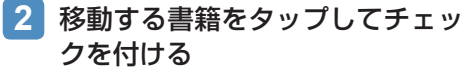

- \* もう一度タップすると、チェックがはずれます。
- \* 複数の書籍にチェックを付けると、同時に 移動できます。

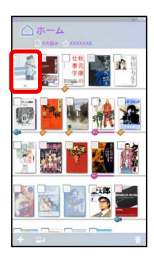

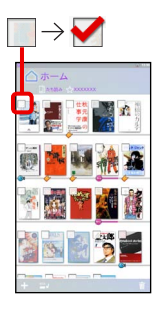

をタップ

### 4 本棚画面(棚表示)をカスタマイズする

3 🔜 をタップする

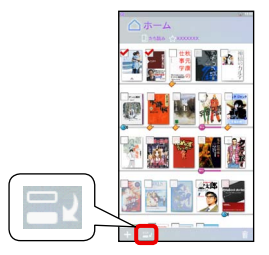

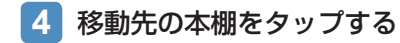

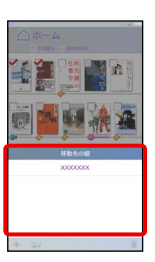

## 5

## メッセージを確認して [はい] をタップする

\*本章のもくじを表示するには:画面中央をタップ→ 🛼 をタップ

#### 4 本棚画面(棚表示)をカスタマイズする

## ●本棚の背景を変更する

本棚画面 (棚表示) の背景イメージを変更できます。 設定できる画像ファイルは、次のものです。

- ファイル形式: JPEG、PNG
- microSDメモリカード内のファイル<sup>\*1</sup>、または本製品に プレインストールのファイル
  - \*1 microSDメモリカード内のフォルダー内に保存されているファ イルは認識されません。画像ファイルは、microSDメモリカー ドの直下(ルートディレクトリ)に保存してください。

#### 1 設定画面を表示させる

\* 本棚画面の 🔯 をタップする、または本棚 画面表示中に本体の [MENU] ボタンを押 すと、表示されます。

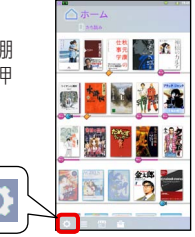

をタップ

- 2 [本棚] → [背景画像] の順にタップする
- 3 背景を変更する本棚をタップする
- 4 背景をタップする

## 5 ほかの端末で購入した書籍を読む

パソコンなどのほかの端末で購入した書籍を、本製品で読むことができます。

## ●制限について

ブックプレイスの同一アカウントを使用して購入した書籍 に限ります。

ブックプレイスのアカウントは、本製品を含む3台までの 端末で共有できます。

## ●本製品で読むには

ブックプレイスと同期すると、本製品の本棚画面のホーム 棚に書籍が追加されます。

参照 「2章 3 ブックプレイスと同期する」 (P.2-8)

\*本章のもくじを表示するには:画面中央をタップ→ 🔜 をタップ

## 6 PDFを見る

パソコンで作成したり、インターネットからダウンロード したPDFを、本製品で見ることができます。

● 本製品で読めるファイル形式: PDF

 パソコンで、PDFをmicroSDメモリカードに保 存する

\* 保存する場所は、microSDメモリカード内の直下でも、フォ ルダー内でもどこでもかまいません。

2 microSDメモリカードを本製品にセットする microSDメモリカード内のファイルが自動的に認識され、本棚画面のホーム棚にPDFが追加されます。 タイトルには、PDFのファイル名が表示されます。

 PDFの表紙画像をタップする PDFの内容が表示されます。

参照 本製品で使用できる microSDメモリカード、 microSDメモリカードのセットのしかた 「本章 10 microSDメモリカードの取り扱い」(P.5-24)

#### メモ

PDFは、「Adobe Reader」というアプリケーションを使って表示されます。書籍を表示するアプリケーションとは異なるため、ビューアー画面での操作は異なります。
 そのほか、一部の表示や機能に制限があります。

「\*本章のもくじを表示するには:画面中央をタップ→ 🌉 をタップ

をタップ

## 7 省電力モードについて

本製品には、次の動作モードが用意されています。

| 省電力モード | 無線通信機能 (無線LAN / Bluetooth)をOFF |
|--------|--------------------------------|
|        | にしたり、ディスプレイの輝度を下げるなど、電         |
|        | 力消費を抑えるための設定です。                |

#### 1 本体の [HOME] ボタンを長押しする

省電力モードのON / OFFが切り替わります。

\* 設定画面の [端末] → [省電力モード] の順にタップして、切 り替えることもできます。

メモ

- 省電力モードをONにすると、無線通信機能がOFFになるため、 書籍の購入やダウンロードなどができなくなります。
- 省電力モードをOFFにしても、無線通信機能がONに戻らない場合、設定画面側でOFFに設定されている可能性があります。
  無線LANをONにするときは、設定画面の[端末]→[Wi-Fi設定]→[Wi-Fi]、BluetoothをONにするときは、設定画面の
  [端末]→[Bluetooth設定]→[Bluetooth]の順にタップしてチェックを付けてください。

## 8 無線通信機能を一括OFFする

本製品の無線通信機能(無線LAN / Bluetooth)を一括してOFFにすることができます。

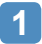

#### 設定画面を表示させる

\* 本棚画面の 2 をタップする、または本棚画面表示中に本体 の [MENU] ボタンを押すと、表示されます。

#### 2 [端末] → [無線一括OFF] をタップする

3 メッセージを確認して [OK] をタップする

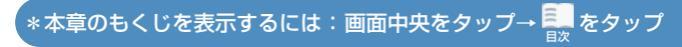

## 9 ソフトウェアをアップデートする

ご購入後に本製品のソフトウェアが更新されると、メッ セージが通知されます。より快適に本製品をお使いいただ くために、ソフトウェアのアップデートを行ってください。 アップデートは「Service Station」で行います。

- \* アップデートには、無線LANでインターネットに接続できる環境が 必要です。
- ソフトウェアのアップデートには、次の方法があります。
- 通知されたメッセージをタップして行う
- 設定画面から行う

### ●通知されたメッセージをタップして行う

Image: March March Ma

2 [ Service Station] の メッセージをタップする

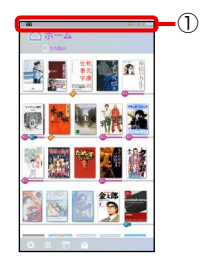

「Service Station」 が起動します。

初めて起動したときは、本ソフトウェアに関する使用許諾 書が表示されるので、内容を確認し、[同意する] をタップ してください。

以降は、画面に従って操作してください。

\*本章のもくじを表示するには:画面中央をタップ→ 🌉 をタップ

#### 9 ソフトウェアをアップデートする

### ●設定画面から行う

#### 1 設定画面の [端末] → [ソフトウェアアップデー ト] をタップする

「Service Station」 が起動します。

初めて起動したときは、本ソフトウェアに関する使用許諾 書が表示されるので、内容を確認し、[同意する] をタップ してください。

ソフトウェアのアップデート情報の有無を確認できます。 アップデート情報があるときは、アップデートを実行でき ます。

以降は、画面に従って操作してください。

\*本章のもくじを表示するには:画面中央をタップ→ 🛼 をタップ

## 10 microSDメモリカードの取り扱い

書籍データは、microSDメモリカードに保存することを おすすめします。また、PDFを本製品で見る場合などに、 microSDメモリカードを使用します。

## ⚠注意

 十円硬貨などを使用してmicroSDメモリカードのセット/ 取りはずしを行う
 microSDメモリカードを押し込むときに、爪を折ったりして けがをするおそれがあります。

## お願い microSDメモリカードを使用するにあたって

あらかじめ、『取扱説明書』の「ご使用にあたってのお願い」を確 認してください。

#### メモ

● 本製品で書籍データを保存したmicroSDメモリカードを、別の 端末にセットしても、書籍を読むことはできません。

#### ● microSDメモリカードについて

microSDメモリカード (microSDHCメモリカードを含 みます) は別売りです。本製品で使用できるmicroSDメ モリカードの種類や容量については、別紙 『電子ブック リーダー Book Place DB50シリーズをお使いのかた へ』を確認してください。

\* ほかの機器で使用していたmicroSDメモリカードは、本製品で 使用できない場合もありますので、その場合は、本製品でフォー マットし直してください。

\*本章のもくじを表示するには:画面中央をタップ→ 🔜 をタップ

#### 10 microSDメモリカードの取り扱い

## ●microSDメモリカードをセットする

1 カバーを開ける

 microSDメモリカードの表 裏を確認し、microSDメモ リカードスロットに奥まで挿 入する

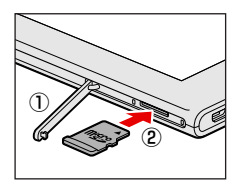

## ●microSDメモリカードを取りはずす

本製品の電源がONの状態で、microSDメモリカードを取 りはずすときは、マウントを解除する必要があります。

#### 設定画面を表示させる

- \* 本棚画面の 2 をタップする、または本棚画面表示中に本体 の [MENU] ボタンを押すと、表示されます。
- 2 [端末] → [ストレージの管理] をタップする
- 3 [SDカードのマウント解除] をタップする マウントが解除されます。
- 4 microSDメモリカードを押す microSDメモリカードが少し出てきます。そのまま 手で取り出します。

をタップ

#### 10 microSDメモリカードの取り扱い

## ●microSDメモリカードをフォーマットする

フォーマットを行うと、そのmicroSDメモリカードに保 存されていた情報はすべて消去されます。一度使用した microSDメモリカードをフォーマットする場合はご注意く ださい。

## 

#### 2 [端末] → [ストレージの管理] をタップする

### 3 [SDカード内データを消去] をタップする

#### 4 メッセージを確認して [SDカード内データを消 去] をタップする

## 11 しおりやマーカーをバックアップする

しおりやマーカーを設定した場合、その情報は内蔵メモリ に保存されています。

本製品の初期化を行うと、しおりやマーカーの情報も初期 化(削除)されます。このため、本製品の初期化前などに、 しおりやマーカーの情報をmicroSDメモリカードにバック アップすることをおすすめします。

あらかじめ、本製品にmicroSDメモリカードがセットされていることを確認してください。

参照 本製品で使用できる microSD メモリカード、 microSD メモリカードのセットのしかた 「本章 10 microSD メモリカードの取り扱い」(P.5-24)

## ●しおりやマーカーの情報をバックアップする

#### 1 設定画面を表示させる

\* 本棚画面の 💽 をタップする、または本棚画面表示中に本体 の [MENU] ボタンを押すと、表示されます。

2 [本棚] → [しおりとマーカーのバックアップ] を タップする

3 メッセージを確認して [OK] をタップする

#### 11 しおりやマーカーをバックアップする

### ●バックアップした情報を復元する

バックアップしたしおりやマーカーの情報を、本製品に復 元します。

#### 1 設定画面を表示させる

- \* 本棚画面の <sup>[</sup> をタップする、または本棚画面表示中に本体 の [MENU] ボタンを押すと、表示されます。
- 2 [本棚] → [しおりとマーカーのリストア] をタッ プする
- 3 メッセージを確認して [OK] をタップする

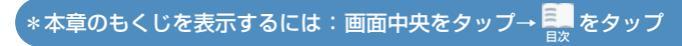

## 12 本製品を初期化(リセット)する

次のような場合は、初期化を行ってください。

- 本製品の動作が非常に遅くなったり、本製品の調子がおかしくなり、電源を入れ直すなどいろいろ試したが解消できないとき
- 東芝PCあんしんサポートに相談した結果、「初期化が必要」と診断されたとき
- 本製品を廃棄するとき

次のものが初期化されますが、各種設定以外は復元できます。

| 初期化されるもの                        | 復元の可否 |
|---------------------------------|-------|
| 内蔵メモリ内の書籍データ、「たち読み」書籍           | ○*1   |
| 本製品にプレインストールされている<br>無料お試し版タイトル | 0*2   |
| しおりやマーカーの情報                     | 0     |
| ビューアー画面や端末の各種設定                 | ×     |

\*1 初期化後ブックストアと同期することで、内蔵メモリ内の書籍 データを復元できますが、書籍によっては購入後にダウンロード できる期限が設けられている場合があります。ダウンロード期限 が過ぎている書籍については、ブックストアと同期してもダウン ロードできないのでご注意ください。

\*2 一部のタイトルに復元できないものがあります。

### ●初期化を行う前に

しおりやマーカーの設定を行っている場合は、バックアップをとってください。

参照 「本章 11 しおりやマーカーをバックアップする」(P.5-27)

をタップ

#### 12 本製品を初期化(リセット)する

## ●初期化を行う

 1 電源コードとACアダプターを接続して、本製品 に電源を供給する
 ▶ 「1章8充電する」(P.1-27)

#### 2 設定画面を表示させる

\* 本棚画面の 💽 をタップする、または本棚画面表示中に本体 の [MENU] ボタンを押すと、表示されます。

#### 3 [端末] → [データの初期化] をタップする

#### 4 [データを初期化する] をタップする

#### 5 [すべて消去] をタップする

初期化が実行され、初期化実行中を示す画面が表示されます。[エンドユーザー使用許諾契約] 画面が表示されるまで、お待ちください。この間は絶対電源を切らないでください。

をタップ

#### 6 初期設定を行う

\*本製品を廃棄する場合は、初期設定は不要です。

参照初期設定の手順について『取扱説明書』

#### 12 本製品を初期化(リセット)する

#### ●初期化後に書籍データを復元する

ブックプレイスと同期して、書籍データを復元してくださ い。

参照 「2章 3 ブックプレイスと同期する」 (P.2-8)

「たち読み」書籍は、再度、ストア画面からダウンロードしてください。

#### メモ

● 書籍データをmicroSDメモリカードに保存している場合、初期 化後にmicroSDメモリカードをセットしても書籍データを読み 込めません。この場合もブックプレイスと同期してください。

#### ●初期化後に無料お試し版タイトルを復元する

本製品にプレインストールされている無料お試し版タイトルの復元方法は、サポートページ(http://dynabook. com/assistpc/dbt/faq/pcdata/730021.htm)をご確認ください。

#### ●初期化後にしおりやマーカーを復元する

しおりやマーカーのバックアップをとった場合は、復元してください。

参照 「本章 11 しおりやマーカーをバックアップする」(P.5-27)

をタップ

## 13 ユーティリティ画面

本棚画面の 🖻 をタップすると、ユー ティリティ画面が表示されます。 アプリケーションやウィジェットが用意 されています。

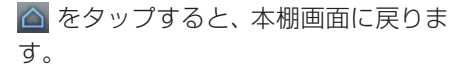

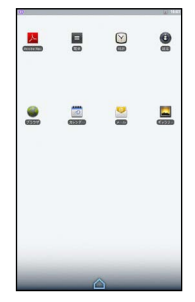

#### アプリケーション

| Adobe  | microSDメモリカード内のPDFを閲覧できます。                                              |
|--------|-------------------------------------------------------------------------|
| Reader |                                                                         |
| 電卓     | 電卓が使えます。                                                                |
| 時計     | アラームの設定などができます。                                                         |
| 設定     | 各種設定を行えます。                                                              |
|        | * 本棚画面の 🔯 をタップして表示する設定画面と<br>同じ内容の項目については、値は連動しています。                    |
| ブラウザ   | ウェブサイトの閲覧ができます。                                                         |
|        | * ホームページのレイアウト (フレーム)、内容に<br>よっては、表示できない (表示できても正しい表示<br>ではない) 場合があります。 |
| カレンダー  | スケジュールの管理ができます。この機能を利用                                                  |
|        | 9 るには、別述アカワントか必要です。                                                     |

\*本章のもくじを表示するには:画面中央をタップ→ 🌉 をタップ

#### 13 ユーティリティ画面

| メール   | メールのアカウントを設定することで、Eメール<br>の送受信ができます。                          |
|-------|---------------------------------------------------------------|
| ギャラリー | microSDメモリカードに保存されている静止画<br>や映像などのファイルを一覧表示し、再生するこ<br>とができます。 |

### ●ウィジェット

| アナログ時計 | アナログ時計を表示できます。          |
|--------|-------------------------|
| カレンダー  | カレンダーを表示できます。           |
| 音楽     | microSDメモリカードに保存されている音楽 |
|        | ファイルを再生することができます。       |

### ●ウィジェットを追加する

ウィジェットを使用するには、ユーティリティ画面にウィ ジェットを追加する必要があります。

 ユーティリティ画面上の、アイコンのない場所でロングタッチする メニューが表示されます。

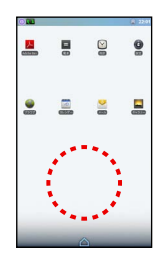

をタップ

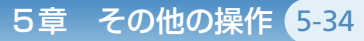

## 13 ユーティリティ画面

## 2 [ウィジェット] をタップする

#### 追加するウィジェットの種類を タップする

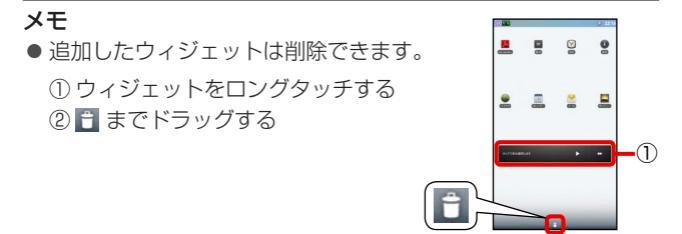

\*本章のもくじを表示するには:画面中央をタップ→

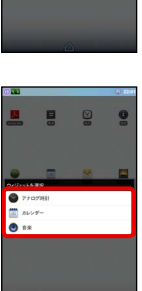

目次

をタップ

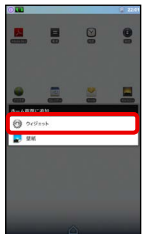

をタップ

#### 13 ユーティリティ画面

#### メモ

●「音楽」ウィジェットを追加した場合は、「アナログ時計」「カレ ンダー」ウィジェットを追加できません(ユーティリティ画面に 空きスペースがないため)。「アナログ時計」「カレンダー」ウィ ジェットを追加したい場合は、「音楽」ウィジェットを削除して ください。

#### ●アプリケーションやウィジェットの使用にあたって

| メモ - codec<br>● 本製品でサポ<br>コード条件に<br>があります。 | <b>について</b><br>ートしているcc<br>よっては、正常 | odecは、次の<br>に再生あるい         | つとおりです。エン<br>いは表示できない場合                  |
|--------------------------------------------|------------------------------------|----------------------------|------------------------------------------|
| 〈音楽〉<br>・AAC LC<br>・AMR-NB<br>・HE-AACv1    | • N<br>• A<br>(AAC+) • H           | 1P3<br>MR-WB<br>IE-AACv2 ( | · MIDI<br>· Ogg Vorbis<br>enhanced AAC+) |
| 〈画像〉<br>・JPEG<br>〈映像〉<br>・H.263<br>・VP8    | · PNG<br>· MPEG-4<br>· VC-1/WN     | · GIF<br>IV9               | • BMP<br>H.264                           |

をタップ

#### 13 ユーティリティ画面

#### お願い

- 複数のアプリケーションを起動した状態で、画像処理を多用するアプリケーションを使用して画面の回転やスクロール操作を行った場合、アプリケーションが強制終了するなど、動作が不安定になることがあります。その場合は、起動するアプリケーションを減らしてご使用ください。
- microSDメモリカードは、SDMIの取り決めに従って、デジタル音楽データの不正なコピーや再生を防ぐための著作権保護技術を搭載しています。そのため、ほかのパソコンなどで取り込んだデータが著作権保護されている場合は、本製品でコピー、再生することはできません。SDMIとはSecure Digital Music Initiativeの略で、デジタル音楽データの著作権を守るための技術仕様を決めるための団体のことです。
- microSDメモリカードは、デジタル音楽データの不正なコ ピーや再生を防ぐSDMIに準拠したデータを取り扱うことがで きます。メモリの一部を管理データ領域として使用するため、 使用できるメモリ容量は表示の容量より少なくなっています。

## 14 音楽を再生する

microSDメモリカードに保存されている音楽を再生して、 聴くことができます。 再生方法には、次の2つがあります。

- ●「音楽」ウィジェットで再生する方法
- 「時計」 アプリケーションの中の 「音楽」 で再生する方法

## ●「音楽」ウィジェットで再生する

あらかじめ、本製品に、音楽ファイルが保存されている microSDメモリカードをセットしてください。

- 初めて「音楽」ウィジェットを使用するときは あらかじめ、ユーティリティ画面にウィジェットを追加 する必要があります。
  - 参照 ウィジェットの追加手順

「本章 13 ユーティリティ画面」(P.5-32)」

 「音楽」 ウィジェットの [タップで 曲を選択します]<sup>\*1</sup>をタップする

> \*1 以前「音楽」ウィジェットで音楽を再生 したことがある場合は、「直前に選択し ていた音楽ファイル名」が表示されてい ます。

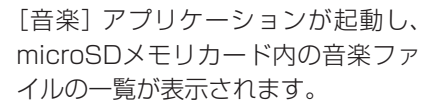

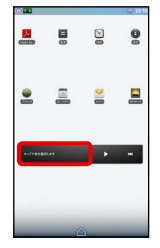

をタップ

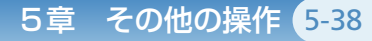

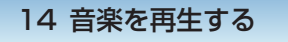

#### 2 再生したい音楽ファイルをタップ する

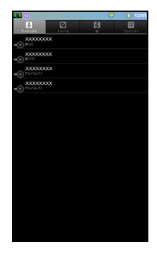

をタップ

#### メモ

ウィジェットに「音楽ファイル名」が表示されている場合は、
 をタップすると、その音楽を直接再生できます。

### ● 「時計」アプリケーションの中の「音楽」で再生する

あらかじめ、本製品に、音楽ファイルが保存されている microSDメモリカードをセットしてください。

## 1 ユーティリティ画面を表示させる

\* 本棚画面の 🔤 をタップすると、表示されます。

#### 2 [時計] をタップする

[時計] アプリケーションが起動します。

#### 14 音楽を再生する

## 3 💵 をタップする

[音楽] アプリケーションが起動し、 microSDメモリカード内の音楽ファ イルの一覧が表示されます。

#### 4 再生したい音楽ファイルをタップ する

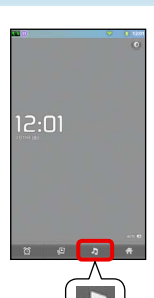

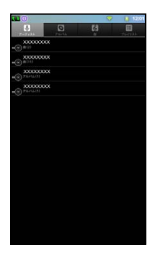

\*本章のもくじを表示するには:画面中央をタップ→ 🛼 をタップ

# 6章 困ったときは/ 付録

### 本章のもくじ

| 1 | 困ったときのQ&A集             | 6-2  |
|---|------------------------|------|
| 2 | 技術基準適合について             | 6-8  |
| 3 | 無線LAN/Bluetoothに関するご注意 | 6-9  |
| 4 | 「サポート情報」Webページについて     | 6-11 |

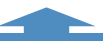

\*上記の各項目をタップすると、ページジャンプします。

## 6章 困ったときは/付録 6-2

## 1 困ったときのQ&A集

\* 電源回りのQ&Aは『取扱説明書』に記載しています。 \*「サポート情報」Webページもあわせてご覧ください( 賢麗)「本章 4 「サポート情報」Webページについて」(P.6-11))。

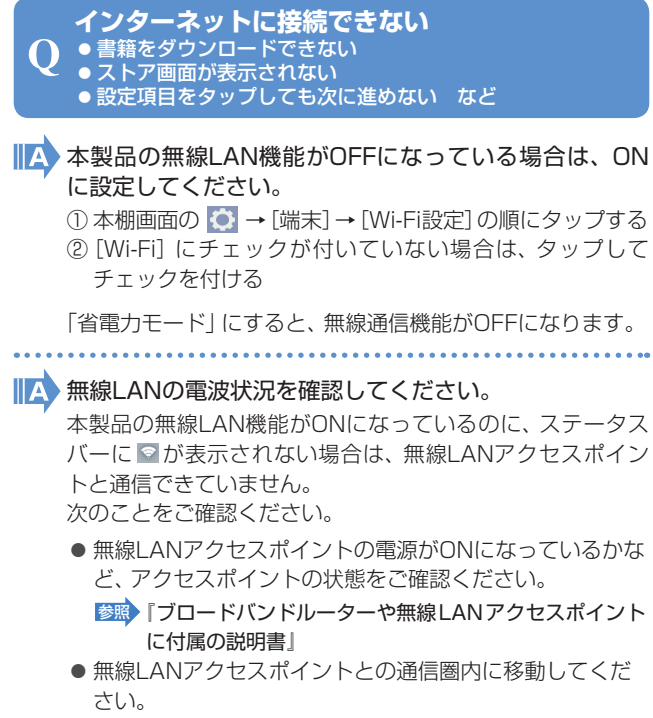

● 無線LANの設定をやり直してください。

\*本章のもくじを表示するには:画面中央をタップ→ 🌉 をタップ
#### 1 困ったときのQ&A集

ステータスバーに 図が表示されている場合は、無線LANア クセスポイントと通信できています。しばらくしてから接続 し直してください。

日時設定がずれていると、ブックプレイス(電子書籍ストア)と接続できない場合があります。

本製品の日時設定がずれている場合は、本棚画面の 〇 → [端末] → [日付と時刻] の順にタップし、設定し直してくだ さい。

日時設定がずれた原因として、バッテリーの充電不足が考え られます。十分に充電してください。

#### Q 本製品が故障したとき、購入した書籍データは どうなるの?

#### 書籍の購入履歴は、ブックプレイス(電子書籍ストア)の サーバ側で管理されています。

書籍データが消失しても、ブックプレイスと同期することで 復元できます。

しおりやマーカーの情報は、バックアップを取っておいた場合は復元できます。

\* 書籍によっては購入後、一定期間しかダウンロードできない場 合があります。

をタップ

#### 1 困ったときのQ&A集

# Q 内蔵メモリ、またはmicroSDメモリカードが いっぱいになった

 読まなくなった書籍を保管棚に移動してください。
保管棚に移動すると、書籍の本文データが削除されるので、 メモリに空き領域ができます。
保管棚に移動した書籍は、ホーム棚に移動しダウンロードすることにより、再び読めるようになります。
「5章1書籍を保管棚に移動する」(P.5-2)

#### **Q** セットしたmicroSDメモリカードを認識しない

A microSDメモリカードのフォーマット形式により、本製 品で使用できない場合があります。

本製品でフォーマットし直してください。

ぼう章 10 microSDメモリカードの取り扱い」(P.5-24)

本棚画面の [○] → [本棚] → [書籍のダウンロード先] の順に タップし、表示された画面で [SDカード] がグレー表示に なっている場合は、本製品でmicroSDメモリカードが認識さ れていません。

\*本章のもくじを表示するには:画面中央をタップ→ 🌉 をタップ

#### 1 困ったときのQ&A集

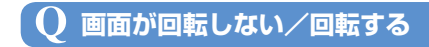

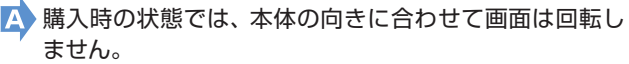

本棚画面の 🔯 → [端末] → [画面の回転] の順にタップして、[画面の回転] をONにすると、手に持っているときの向きに合わせて画面が回転します。ただし、持つ向きによっては、画面が回転しません。

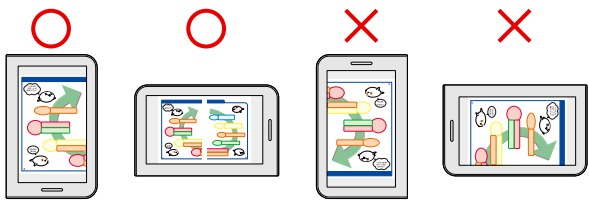

回転します。

回転しません。

#### 【Q しばらく本製品を使用しないでいたら、 「時計と日付が変更されてしまった

A 充電量が不足しています。

+分に充電して、本棚画面の 💟 → [端末] → [日付と時刻] の順にタップし、日時を再設定してください。

\_\*本章のもくじを表示するには:画面中央をタップ→ 🔜 をタップ

#### 1 困ったときのQ&A集

## ${f Q}$ 画面ロックのPIN/パスワードを忘れてしまった

画面ロックのPIN /パスワードを忘れてしまって、PIN /パスワードを解除できなくなった場合は、使用してい る機種(型番とシリアルナンバー)を確認後、東芝PCあ んしんサポートに連絡してください。 有料にてPIN /パスワードを解除いたします。 ご依頼にあたって、身分証明書(お客様自身を確認できる物) の提示が必要となります。

#### Q 初期化できなくなったときは

A 内蔵メモリに搭載されている初期化ツールのデータが破 損している可能性があります。 東芝PCあんしんサポートに相談してください。

#### Q 本製品の近くにあるテレビや ラジオの調子がおかしい

#### 🗛 次の操作を行ってください。

- テレビ、ラジオの室内アンテナの方向を変える
- テレビ、ラジオに対する本製品の方向を変える
- 本製品をテレビ、ラジオから離す
- テレビ、ラジオのコンセントとは別のコンセントを使う

をタップ

- 受信機に屋外アンテナを使う
- 平行フィーダを同軸ケーブルに替える

#### 1 困ったときのQ&A集

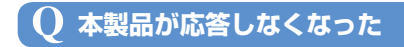

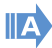

いったん電源を切り、電源を入れ直してください。 電源ボタンを5秒以上押すと、本製品が強制終了します。強 制終了したあと、電源を入れ直してください。強制終了を行 うと、サスペンド状態は無効になります。

#### 本製品の動作が非常に遅くなった、 Q 一部機能が動作しなくなったなどの現象が続き、 いろいろ試したが解決できない

A 解決しない場合は、初期化を実行し、いったん購入時の 状態に戻してください。

初期化を行っても、ブックプレイスと同期することで、書籍 データを復元できます。

をタップ

🞯 「5章 12 本製品を初期化(リセット)する」(P.5-29)

それでも解決しない場合、東芝PCあんしんサポートに相談してください。

## 2 技術基準適合について

### ●高調波対策について

JIS C 61000-3-2適合品 本装置は、高調波電流規格JIS C 61000-3-2に適合し ています。

## ● 雷波障害自主規制について

この装置は、クラスB 情報技術装置です。この装置は、 家庭環境で使用することを目的としていますが、この装 置がラジオやテレビジョン受信機に近接して使用される と、受信障害を引き起こすことがあります。 取扱説明書に従って正しい取り扱いをして下さい。 VCCI-B

参照 「本章 1 困ったときのQ&A集」(P.6-2)の「Q 本製品の近く にあるテレビやラジオの調子がおかしい

をタップ

## 3 無線LAN / Bluetooth に関するご注意

日本では、本製品を第二世代小電力データ通信システムに位置付けており、その使用周波数帯は2,400MHz~2,483.5MHzです。この周波数帯は、移動体識別装置(移動体識別用構内無線局及び移動体識別用特定小電力無線局)の使用周波数帯2,427MHz~2,470.75MHzと重複しています。

#### ●ステッカー

本製品に付属されている次のステッカーを本体に貼り付けてくだ さい。

この機器の使用周波数帯は 2.4GHz帯です。この周波数では電 子レンジ等の産業・科学・医療機器のほか、他の同種無線局、工 場の製造ライン等で使用されている免許を要する移動体識別用 の構内無線局、免許を要しない特定小電力無線局、アマチュア無 線局等(以下「他の無線局」と略す)が運用されています。

- 1. この機器を使用する前に、近くで「他の無線局」が運用されて いないことを確認してください。
- 2. 万一、この機器と「他の無線局」との間に電波干渉が発生した 場合には、速やかにこの機器の使用チャンネルを変更するか、 使用場所を変えるか、又は機器の運用を停止(電波の発射を 停止)してください。
- 3. その他、電波干渉の事例が発生した場合など何かお困りのこ とが起きたときは、東芝PCあんしんサポートへお問い合わせ ください。

をタップ

#### 3 無線LAN / Bluetooth に関するご注意

#### ●現品表示

本製品または無線LANモジュールには、次に示す現品表示が記載 されています。

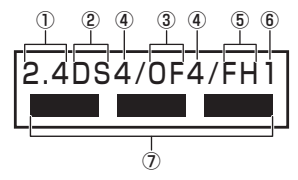

- 2.4 : 2,400MHz帯を使用する無線設備を表す。
- ② DS : 変調方式がDS-SS方式であることを示す。
- ③ OF : 変調方式がOFDM方式であることを示す。
- ④ 4 : 想定される与干渉距離が40m以下であることを示す。
- ⑤ FH : 変調方式がFH-SS方式であることを示す。
- ⑥ 1 : 想定される与干渉距離が10m以下であることを示す。
- ⑦ ■ ■: 2,400MHz ~ 2,483.5MHzの全帯域を使用し、か つ移動体識別装置の帯域を回避可能であることを意 味する。

#### ●東芝PCあんしんサポート

東芝PCあんしんサポートの連絡先は『取扱説明書』を参照してく ださい。

をタップ

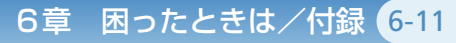

## 4「サポート情報」Webページについて

「サポート情報」Webページでは、よくあるご質問(FAQ)、 修理のご依頼など、本製品のご使用にあたってのサービス・ サポート情報をご提供しています。 本書とあわせてご覧ください。

http://dynabook.com/assistpc/dbt/index\_j.htm

【\*本章のもくじを表示するには:画面中央をタップ→ 🔜 をタップ

#### 【権利表記】

『水滸伝』 ©北方謙三/集英社 『心を整える。 勝利をたぐり寄せるための56の習慣』©長谷部誠/幻冬舎 『アントキノイノチ』©さだまさし/幻冬舎 『女子栄養大学のダイエットクリニック』 ©女子栄養大学栄養クリニック/ 世界文化社 『伝える力』 ©池 上彰 / PHP研究所 『官僚の責任』 ©古智茂明/PHP研究所 『秋元康の仕事学』 ©NHK / NHK出版 『のぼうの城』©和田竜/小学館 『神様のカルテ』©夏川草介/小学館 『ナルニア国ものがたり』 ©C S ルイス、瀬田貞二/岩波書店 『日本語練習帳』◎大野晋/岩波書店 『魔王』 © 伊坂幸太郎 / 講談社 『宇宙兄弟』 ©小山宙哉/講談社 『グラップラー刃牙』©板垣恵介/秋田書店 『クローバー』©平川哲弘/秋田書店 『ブラック・ジャック』 手塚治虫©Tezuka Productions 『サプリ』 ©おかざき真里/祥伝社 『鈴木先生』 © 武富健治 / 双葉社 『薔薇の聖痕』 ©森崎令子/フェアベル 『サラリーマン金太郎』 ©本宮ひろ志/サード・ライン 『星守る犬』 ©村上たかし/ 双葉社 『鬼平犯科帳』 ©さいとう・たかを/リイド社 『だめんず・うぉ~か~』 ©倉田真由美/扶桑社 『A GIBLS』 @イタバシマサヒロ/コンポジラ 『DIME 2012/1号』 ©小学館